© 2012 by SAP AG. All rights reserved. SAP and the SAP logo are registered trademarks of SAP AG in Germany and other countries. Business Objects and the Business Objects logo are trademarks or registered trademarks of Business Objects Software Ltd. Business Objects is an SAP company. Sybase and the Sybase logo are registered trademarks of Sybase Inc. Sybase is an SAP company. Crossgate is a registered trademark of Crossgate AG in Germany and other countries. Crossgate is an SAP company.

# **NEW SAP NETWEAVER CLOUD PORTAL IN** ACTION **PMC266**

**Exercises / Solutions** Maya Kidron, Vitaly Vainer / SAP

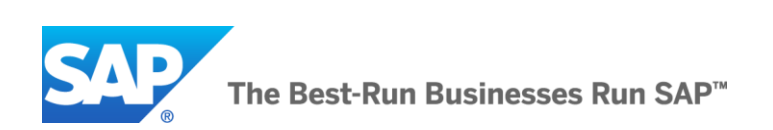

# Introduction

#### Welcome

Welcome to the administrator and author hands-on workshop for SAP NetWeaver Cloud portal. Over the next two hours, you will author sites, apply themes, manage content and users and experience immediate results of your work. After this session, you will be equipped with the knowledge and skills to quickly author and administer your own sites using NetWeaver Cloud Portal.

#### Workshop Agenda

This workshop is structured into 7 exercises, as follows:

### 1. ADD NEW WIDGETS

In this exercise you, as a tenant administrator, will learn how to manage available widgets in the content catalog available to the site authors.

### 2. DEFINE CLOUD PORTAL USERS

In this exercise you, as a tenant operator, will learn how to assign users to the global cloud portal roles.

### 3. AUTHOR SITE

In this exercise you, as a site creator and site author, will learn how to create and author new site

#### 4. CONFIGURE AND PUBLISH THE SITE

In this exercise you, as a site author, will learn how to configure and publish the site to the end users.

### 5. USE ADVANCED AUTHORING FEATURES

In this exercise you, as a site author, will learn how to make one-pager sites, alternate widget configuration for device consumption, preview with tablet view.

#### 6. MANAGE THEMES

In this exercise you, as a site author, will learn how to apply themes to the site to alternate its visual properties. You will also learn, as a tenant administrator, how to change default theme.

### 7. USE ADVANCED SITE MANAGEMENT CAPABILITIES

In this exercise you, as a site author, will learn how to manage site lifecycle, including revert site to last published, take the site off and remove site.

### TERMINOLOGY

Account

An entity of SAP NetWeaver Cloud where customers may develop their own apps and connect to other apps and services like SAP NetWeaver Cloud Portal

| Tenant                             | Entity under account where applications are assigned and configuration is stored                                                                                                    |  |
|------------------------------------|----------------------------------------------------------------------------------------------------|--|
| Application                        | Web application running on NetWeaver Cloud. Can be application developed by customer within customer's account or application provided by SAP or 3 <sup>rd</sup> party vendor. Application is assigned to the tenant |  |
| Site Creator role                  | User assigned to this role may create sites                                                                                                    |  |
| Cloud Portal<br>Administrator role | Users assigned to this role may assign roles to other users, manage widgets and themes, create and author all sites                                                                                                  |  |
| Site Owner role                    | This role is per site and allows assigned users to manage particular site                                                                                                    |  |
| Site End User                      | This role is per site and allows assigned users to use the site                                                                                                    |  |
| Widget                             | Open Social or URL based component in Content Catalog and on the site                                                                                                    |  |
| Content Catalog                    | Repository and UI component where site owner can find content and add to his site                                                                                                    |  |
| Theme                              | CSS file that can be uploaded by portal administrator and selected by site author, which allows to control visual representation of the site                                                                         |  |

# PREREQUISITES

| System and user                              | On your desk you will find a note with your account name, tenant name, user name<br>and password. This information will allow you to log in into your SAP NetWeaver<br>Cloud Portal account. |  |  |  |
|----------------------------------------------|----------------------------------------------------------------------------------------------------|--|--|--|
| Additional<br>materials for the<br>exercises | Download PDF file:                                                                                                    |  |  |  |
|                                              | <ul> <li>Go to the following URL: <u>http://tiny.cc/PMC266</u></li> </ul>                                                                                                    |  |  |  |
|                                              | <ul> <li>Look for the document on the lower part of the page.</li> </ul>                                                                                                    |  |  |  |
|                                              | <ul> <li>Right click the document, choose "save as" and save it on your desktop</li> </ul>                                                                                                   |  |  |  |
|                                              | <ul> <li>Look for one of the images on the top.</li> </ul>                                                                                                    |  |  |  |
|                                              | <ul> <li>Right click it, choose "save as" and save it on your desktop</li> </ul>                                                                                                    |  |  |  |
| Log on                                       | Open the browser. And go to                                                                                                    |  |  |  |
|                                              | https:// <your account="">-<tenant>.netweaver.ondemand.com/portal/index.html</tenant></your>                                                                                                 |  |  |  |
|                                              | On the SDN login screen sign on with the given credentials                                                                                                    |  |  |  |

# **EXERCISE 1: ADD NEW WIDGETS**

| Navigate to<br>Content tab | 1. Click on Content tab                   |
|----------------------------|-------------------------------------------|
| Add URL widget             | 2. Click on 🕂 Add Widget button           |
|                            | 3. In the Add dialog enter the following: |
|                            | Type: choose URL                          |
|                            | Name: SAP Homepage                        |
|                            | Description: <free text=""></free>        |
|                            | Categories: Websites                      |

|                           | <ul> <li>URL: <u>http://www.sap.com/solutions/technology/cloud/index.epx</u></li> </ul> |  |  |  |  |  |
|---------------------------|-----------------------------------------------------------------------------------------|--|--|--|--|--|
|                           | 4. Click Save                                                                           |  |  |  |  |  |
| Add OpenSocial<br>widgets | 5. Click on 🕂 Add Widget button                                                         |  |  |  |  |  |
|                           | 6. In the Add dialog enter the following:                                               |  |  |  |  |  |
|                           | Type: choose OpenSocial                                                                 |  |  |  |  |  |
|                           | Name: Publisher                                                                         |  |  |  |  |  |
|                           | Description: <free text=""></free>                                                      |  |  |  |  |  |
|                           | Categories: Open Social                                                                 |  |  |  |  |  |
|                           | URL: Base/xml/GooglePub.xml                                                             |  |  |  |  |  |
|                           | 7. Click Save                                                                           |  |  |  |  |  |
|                           | 8. Click on 🛨 Add Widget button                                                         |  |  |  |  |  |
|                           | 9. In the Add dialog enter the following:                                               |  |  |  |  |  |
|                           | Type: choose OpenSocial                                                                 |  |  |  |  |  |
|                           | Name: Bing Search                                                                       |  |  |  |  |  |
|                           | Description: <free text=""></free>                                                      |  |  |  |  |  |
|                           | Categories: Open Social                                                                 |  |  |  |  |  |
|                           | URL: Base/xml/BingSearchSub.xml                                                         |  |  |  |  |  |
|                           | 10. Click Save                                                                          |  |  |  |  |  |
|                           | 11. Click on 🛨 Add Widget button                                                        |  |  |  |  |  |
|                           | 12. In the Add dialog enter the following:                                              |  |  |  |  |  |
|                           | Type: choose OpenSocial                                                                 |  |  |  |  |  |
|                           | Name: Google maps                                                                       |  |  |  |  |  |
|                           | Description: <free text=""></free>                                                      |  |  |  |  |  |
|                           | Categories: Open Social                                                                 |  |  |  |  |  |
|                           | URL: Base/xml/GoogleMapsSub.xml                                                         |  |  |  |  |  |
|                           | 13. Click Save                                                                          |  |  |  |  |  |

# **EXERCISE 2: DEFINE CLOUD PORTAL USERS**

| Navigate to Roles | 14. Click on Roles tab |
|-------------------|------------------------|
| เลม               |                        |

| Add Admin<br>assignment   | <ul> <li>15. Click on Add Assignment button</li> <li>16. In the Add dialog enter the following: <ul> <li>First Name: David</li> <li>Last Name: karr</li> <li>User ID: P1170659</li> <li>Email: David.karr@email.com</li> <li>Role: choose Administrator</li> </ul> </li> </ul> |
|---------------------------|----------------------------------------------------------------------------------------------------|
|                           |                                                                                                    |
| Add Creator<br>assignment | 18. Click on 🕈 Add Assignment button                                                                                                    |
|                           | 19. In the Add dialog enter the following:                                                                                                    |
|                           | First Name: Susan                                                                                                    |
|                           | Last Name: Jones                                                                                                    |
|                           | • User ID: P1170662                                                                                                    |
|                           | Email: Susan.Jones@email.com                                                                                                    |
|                           | Role: choose Creator                                                                                                    |
|                           | 20. Click Save                                                                                                    |

# **EXERCISE 3: AUTHOR SITE**

| Navigate to Site<br>Directory tab | 21. | Click on Site Directory tab                                                             |
|-----------------------------------|-----|-----------------------------------------------------------------------------------------|
| Create new site                   | 22. | Click on 🕂 New Site button.                                                             |
|                                   | 23. | In the New Site dialog enter the following:                                             |
|                                   | •   | Site name: My First Cloud site                                                          |
|                                   | •   | Description: <free text=""></free>                                                      |
|                                   | 24. | Click "Create and Open" button                                                          |
| Create a Site in 10               | 25. | In the new created site, read the Tip popup to guide you how to create a Site.          |
| Easy Steps                        | 26. | When finishing close it by clicking the $	imes$ button – top right corner.              |
| Rename page                       | 27. | In the pages bar New Page + double click the default page name                          |
|                                   | 28. | The name is now editable, change it to be: "Welcome"                                    |
|                                   | 29. | Click Enter to apply changes.                                                           |
| Open Content<br>catalog           | 30. | Click the in the site authoring panel (blue strip on the right) to open content catalog |
| Add Document                      | 31. | In the opened content catalog filter "doc" in the filter field 🔍                        |
|                                   | 32. | Choose "Document Widget" and double click it in order to add it to the current page.    |

| Upload Document                 | 33. | In the Document widget click Upload Document button                                                                                               |
|---------------------------------|-----|----------------------------------------------------------------------------------------------------|
|                                 | 34. | In the file selection window choose the .pdf file you previously downloaded to upload                                                             |
|                                 | 35. | Click Open (in the file selection window).                                                                                                    |
| Add Image widget to the page    | 36. | In the content catalog: Clear the filter field by hitting the $	imes$ button inside the field                                                     |
|                                 | 37. | Filter "image" in the filter field                                                                                                    |
|                                 | 38. | Choose "Image widget", drag it into the page and drop wherever you would like.                                                                    |
| Upload Image                    | 39. | In the Image widget click Upload Image button                                                                                                    |
|                                 | 40. | In the file selection window choose image file you previously downloaded to upload.                                                               |
|                                 | 41. | Click Open (in the file selection window).                                                                                                    |
| Add SAP<br>Homepage widget      | 42. | In the content catalog: Clear the filter field by hitting the $\times$ button inside the field                                                    |
| to page                         | 43. | In the categories drop down list choose "Websites" category                                                                                       |
|                                 | 44. | Double click the SAP homepage widget (in order to add it to the page)                                                                             |
| Add group widget                | 45. | In the content catalog: within the same filter (Templates category) choose the group widget and double click it to add it to the page.            |
| Rename the                      | 46. | Hover over the group widget frame                                                                                                    |
| Group widget                    | 47. | Select the settings button                                                                                                    |
|                                 | 48. | Choose the Rename option and change the group name to be: " Documents"                                                                            |
|                                 | 49. | Press Enter to apply changes                                                                                                    |
| Close the content catalog panel | 50. | In the content catalog panel click on the blue arrow at the top $>>$ (close panel button)                                                         |
| Insert Widgets to               | 51. | In order to add widget to the group, drag it and drop it in inside the group.                                                                     |
| Group                           | 52. | Add all the widgets on page to the group – "Documents"                                                                                            |
| Change group<br>view            | 53. | Hover over "Documents" widget select the view icon<br>icon out of the 3 presented icons.                                                          |
|                                 | 54. | Choose Navigation Bar mode                                                                                                    |
| Change widget<br>size           | 55. | Hover over bottom-right corner $\Box$ of the "Documents" widget until "resize" mouse cursor appears, click and resize the widget to the full page |

| Add new page            | 56. | In pages bar click on the 🗣 sign.                                                                                                    |
|-------------------------|-----|----------------------------------------------------------------------------------------------------|
|                         | 57. | Set name for the new added page: "Search", press Enter to apply changes.                                                                           |
| Open Content<br>catalog | 58. | Click the catalog icon in the site authoring panel                                                                                                 |
| Add open social         | 59. | In the categories drop down list choose "Open Social" category.                                                                                    |
| widgets                 | 60. | Add all the 3 widgets in this category to the page by double click / drag and drop.                                                                |
|                         | 61. | Organize widgets on the page, so "Publisher" is in the top left corner,<br>"Google maps" takes most of place on the right and Bing Search is below |

# EXERCISE 4: CONFIGURE AND PUBLISH THE SITE

| Edit site settings          |       |                                                                                                    |
|-----------------------------|-------|----------------------------------------------------------------------------------------------------|
|                             | 62.   | Click on the Settings icon in the site authoring panel – blue strip at the right.                                                                     |
|                             | 63.   | In the settings panel double click the site name and change its name to be:<br>"My First Cloud Site 2012"                                             |
| Edit Site name in           | 64.   | Still in the Settings panel click the "Edit Site Name in URL" button.                                                                                 |
| URL                         | 65.   | Change the URL suffix to be: "MySite"                                                                                                    |
|                             | 66.   | Click on the 🗹 to apply the changes                                                                                                    |
| Invite Users to             |       |                                                                                                    |
| site                        | 67.   | Click on Manage users icon <b>Second</b> in the site authoring panel                                                                                  |
|                             | 68.   | In the opened window click 💠 Invite Users button                                                                                                    |
|                             | 69.   | In the invite users dialog add any Email address to send the invitation.                                                                              |
|                             | 70.   | Insert any text to the invitation                                                                                                    |
|                             | 71.   | Click Send                                                                                                    |
|                             | Note: | user will not get the invitation until you will publish the site.                                                                                     |
| Publish Site                |       |                                                                                                    |
|                             | 72.   | Click on the Settings icon in the authoring panel                                                                                                    |
|                             | 73.   | Click the Publish button at the bottom of the panel.                                                                                                  |
|                             | 74.   | Approve publishing the site in the confirmation dialog.                                                                                               |
|                             | 75.   | Close the dialog says the site is now published.                                                                                                    |
| View site in<br>Consumption | 76.   | Still in the Settings panel, right click on "Go to user site" and choose to open<br>the link in new tab in order to see the site in consumption mode. |
|                             | Note: | only published sites have this ability.                                                                                                    |
|                             | 77.   | See the created site in consumption (navigate between pages, maximize widgets etc').                                                                  |
|                             | 78.   | Go to the "Search" page, in the "Publisher" widget enter Name: SAP TechEd,<br>Location: Las Vegas and click Enter. Check behavior of other widgets.   |

#### 79. Go back to the previous tab (the site in authoring mode) **Back to Site** directory at the bottom of the site Authoring panel, in order 80. Click the arrow icon to go to site directory. Navigate to Site directory tab, click on + New Site button. **Create Mobile site** 81. In the New Site dialog enter the following: 82. Site name: One Pager Description: <free text> 83. Click "Create and Open" button Close the how to create site dialog 84. Add URL widget **Open Content Catalog** 85. 86. In the categories drop down list choose "Templates" category. 87. Choose "URL widget", drag it into the page and drop wherever you would like. 88. In the URL widget: in the URL field type the following URL: **Define the URL** http://tiny.cc/PMC266-D 89. Click +Add device-specific URLs button and type the following iPad URL: http://tiny.cc/PMC266-M 90. Click confirm button in the URL widget. **Remove Page Navigation Bar** Click on the site layout icon in the authoring panel 91. 92. Uncheck the check box in order to remove the pages navigation bar. 93. Close authoring panel Set widget in full 0 page mode Hover over the widget header and click the widget setting button 94. 95. In the settings menu check the "Set as Full Page" option. 96. In the settings menu uncheck the "Display Header Area" option. In order to see what your site will look like on tablet device (iPad), click on 97. **Preview in Mobile** the iPad preview icon 🚾 at the site authoring panel. 98. Choose landscape/ portrait view by clicking the orientation icons at the top right corner 99. Close the authoring panel Double click the site name shown at the top left corner of the site 100. **Rename Site** Change the site name to be "One Pager 2012" 101. 102. Press Enter to apply changes. Edit Site name in URL Open settings pane 103. Click the "Edit Site Name in URL" button, and change the URL suffix to be: 104.

# **EXERCISE 5: USE ADVANCED AUTHORING FEATURES**

|                      |              | "One".                                                                            |
|----------------------|--------------|-----------------------------------------------------------------------------------|
| Publish Site         | 105.         | Still in the Settings panel: Click the Publish button at the bottom of the panel. |
|                      | 106.         | Approve publishing the site in the confirmation dialog.                           |
|                      | 107.         | Close the dialog says the site is now published.                                  |
|                      |              |                                                                                   |
| Invite Users to      |              | $\odot$                                                                           |
| Invite Users to site | 108.         | Click on Manage users icon                                                        |
| Invite Users to site | 108.<br>109. | Click on Manage users icon In the opened window click Invite Users button         |

## **EXERCISE 6: MANAGE THEMES**

| Go Back to site<br>directory | 111.  | Click the arrow icon at the bottom of the site authoring panel , in order to go to site directory.                              |
|------------------------------|-------|----------------------------------------------------------------------------------------------------|
| Navigate to<br>Themes tab    | 112.  | Click on the Themes tab                                                                                                    |
| Download the                 | 113.  | Select the Clod portal Theme row.                                                                                               |
| default theme                | 114.  | Click download button.                                                                                                    |
|                              | 115.  | The browser will ask you whether to save or preview the file; choose save option and save the file on Desktop with .css suffix. |
| Edit CSS file                | 116.  | Open the saved CSS file with any text editor (notepad/notepad++ etc'.).                                                         |
|                              | 117.  | Search for "site-background" string (ctrl+f).                                                                                   |
|                              | 118.  | Replace the data Uri (in the url property) with the following URL:<br><u>http://tiny.cc/PMC266-Back</u>                         |
|                              | Note: | the default data Uri is a long string.                                                                                          |
|                              | 119.  | Save your changes.                                                                                                    |
| Create new Theme             | 120.  | Back to Cloud portal, in the Themes tab click 🕇 Add Theme button                                                                |
|                              | 121.  | In the Add dialog enter the following:                                                                                          |
|                              | •     | Name: My new theme                                                                                                    |
|                              | •     | Description: <free text=""></free>                                                                                              |
|                              | •     | Theme Creator: <your name=""></your>                                                                                            |
|                              | •     | CSS file: browse and select the file you edited in the step before.                                                             |
| Enter "My first              | 122.  | Navigate to site directory tab: click the site directory tab.                                                                   |
| Cloud site 2012"<br>site     | 123.  | Hover "My First Cloud Site 2012" site and click "Open site for editing" button.                                                 |
| Preview theme                | 124.  | Click on Themes icon 🖚 in the site authoring panel.                                                                             |
|                              | 125.  | In the Theme catalog at the bottom, preview "My new Theme" by clicking it                                                       |
|                              |       | once.                                                                                                    |
| Apply new Theme              | 126.  | Click on Apply Theme button located above the Themes catalog.                                                                   |

128. See that the site Theme is now different

# **EXERCISE 7: USE ADVANCED SITE MANAGEMENT CAPABILITIES**

| Change page<br>order            | 129. | Reorder the pages in the pages navigation bar by drag and drop: drag the Welcome page and drop it after the Search page.    |  |  |  |
|---------------------------------|------|----------------------------------------------------------------------------------------------------|--|--|--|
| Revert Changes                  |      | 201 A                                                                                                    |  |  |  |
|                                 | 130. | Click on settings icon 🔤 at the site authoring panel                                                                        |  |  |  |
|                                 | 131. | Click "Revert to last published Site", confirm "Refresh Site"                                                               |  |  |  |
|                                 | 132. | See that Theme changes and pages reorder have been reverted.                                                                |  |  |  |
| Go Back to Site                 |      |                                                                                                    |  |  |  |
| directory                       | 133. | Click the arrow icon 🔄 at the bottom of the site authoring panel, in orde to go to site directory.                          |  |  |  |
|                                 |      | to go to site directory.                                                                                                    |  |  |  |
| Change the tenant default theme | 134. | Navigate to themes tab, select "My new Theme" row and click on "Set as default" button.                                     |  |  |  |
|                                 | 135. | The new theme is now the default.                                                                                           |  |  |  |
| Create new site                 | 136. | Navigate to site directory tab                                                                                              |  |  |  |
|                                 | 137. | Click on 🛨 New Site button                                                                                                  |  |  |  |
|                                 | 138. | In the New Site dialog enter the following:                                                                                 |  |  |  |
|                                 | •    | Site name: Empty site                                                                                                    |  |  |  |
|                                 | •    | Description: <free text=""></free>                                                                                          |  |  |  |
|                                 | 139. | Click "Create and Open" button                                                                                              |  |  |  |
|                                 | 140. | See the default theme is not the cloud portal default theme; the theme is the                                               |  |  |  |
|                                 |      | new one.                                                                                                    |  |  |  |
| Go Back to Site<br>directory    | 141. | Click the arrow icon at the bottom of the site authoring panel, in order to go to site directory                            |  |  |  |
| Navigate to                     | 142. | In the widgets catalog look for "SAP homepage" widget, select its row.                                                      |  |  |  |
| Content tab                     | 143. | Click on Edit button.                                                                                                    |  |  |  |
|                                 | 144. | In the Edit dialog change the following information:                                                                        |  |  |  |
|                                 | •    | Add another category named "My Category", separate the two categories by comma. It should look like: Websites, My Category. |  |  |  |
|                                 | •    | Change the widget URL to: <a href="http://tiny.cc/ODPortal">http://tiny.cc/ODPortal</a>                                     |  |  |  |
|                                 | 145. | Click Save                                                                                                    |  |  |  |
| Enter "My first                 | 146. | Navigate to site directory tab: click the site directory tab.                                                               |  |  |  |
| Cloud site 2012"<br>site        | 147. | Hover "My first Cloud site 2012" site and click "Open site for editing" button.                                             |  |  |  |
| See the changes                 | 148. | In the site Welcome page (the first page) see the widgets inside the group.                                                 |  |  |  |
|                                 | 149. | Click on "SAP Homepage" widget and see its content is now different                                                         |  |  |  |

|                   | 150. | Open the content catalog , open the categories drop down list and look for the new added category: "My Category", select it. |
|-------------------|------|----------------------------------------------------------------------------------------------------|
|                   | 151. | "SAP Homepage" widget is found in this category (and is the only widget).                                                    |
| Take site offline |      | <b>花</b>                                                                                                    |
|                   | 152. | Open site settings by clicking the settings icon                                                                             |
|                   | 153. | Click on Take Offline button on the bottom of the panel.                                                                     |
|                   | 154. | Approve taking the site offline in the confirmation dialog.                                                                  |
|                   | 155. | Close the message says the site is offline.                                                                                  |
| Delete site       | 156. | Click the arrow icon , in order to go to site directory.                                                                     |
|                   | 157. | Navigate to site directory tab.                                                                                              |
|                   | 158. | Hover "My first Cloud site 2012" and click the Delete button at the bottom right side of the Site card.                      |
|                   | 159. | Approve site deletion by clicking the Delete button.                                                                         |

# Solution:

# **EXERCISE 1: ADD NEW WIDGETS**

|    | ic Widgets        | manage content available in the co                                                     | ontent catalog. Each tab represents a different content provi                                                  | ider.                                                                    |                             | ±                         |
|----|-------------------|----------------------------------------------------------------------------------------|----------------------------------------------------------------------------------------------------|--------------------------------------------------------------------------|-----------------------------|---------------------------|
| dg | gets Available in | Content Catalog                                                                        |                                                                                                    |                                                                          |                             | T Add Wi                  |
| it | Delete            |                                                                                        | Description                                                                                                    | Categories                                                               | Type                        |                           |
| 6  | Image Wid         | get                                                                                    | A template used to display an image                                                                            | Templates                                                                | OpenSocial                  | Base/xml/ecm/ecmimage.xml |
| 0  | URL Widge         | ət                                                                                     | A template used to display an external web page                                                                | Templates                                                                | OpenSocial                  | Base/xml/URL.xml          |
| 6  | Document          | Widget                                                                                 | A template used to display a document                                                                          | Templates                                                                | OpenSocial                  | Base/xml/ecm/ecmDoc.xml   |
|    | Group Wid         | get                                                                                    | A widget used to display a number of related widget:                                                           | Templates                                                                | OpenSocial                  | Base/xml/group.xml        |
|    |                   |                                                                                        |                                                                                                    |                                                                          |                             |                           |
|    |                   |                                                                                        |                                                                                                    |                                                                          |                             |                           |
|    |                   |                                                                                        |                                                                                                    |                                                                          |                             |                           |
|    |                   |                                                                                        |                                                                                                    |                                                                          |                             |                           |
|    |                   |                                                                                        |                                                                                                    |                                                                          |                             |                           |
|    |                   |                                                                                        |                                                                                                    |                                                                          |                             |                           |
| -  |                   |                                                                                        |                                                                                                    |                                                                          |                             |                           |
|    |                   |                                                                                        |                                                                                                    |                                                                          |                             |                           |
|    |                   |                                                                                        |                                                                                                    |                                                                          |                             |                           |
|    |                   |                                                                                        |                                                                                                    |                                                                          |                             |                           |
|    |                   |                                                                                        | Privacy statement                                                                                              | t   Terms of use   Legal disclosure                                      |                             |                           |
|    |                   |                                                                                        | Privacy statement                                                                                              | t   Terms of use   Legal disclosure                                      |                             | 🕂 Add W                   |
|    |                   |                                                                                        | Privacy statement                                                                                              | t   Terma of use   Legal diactioure                                      |                             | + Add W                   |
|    |                   | Add Widge                                                                              | Privacy statement                                                                                              | t   Termsofuse   Legaldactisure                                          |                             | + Add Wi                  |
|    |                   | Add Widge<br>*Type                                                                     | Phracy statement                                                                                               | t   Terms of use   Legal disclosure                                      |                             |                           |
|    |                   | Add Widge<br>*Type<br>*Name                                                            | Privacy statement<br>URL<br>SAP Homepage                                                                       | t   Terms of use   Legal discitisure                                     |                             | + Add W                   |
|    |                   | Add Widge<br>*Type<br>*Name<br>Description                                             | et<br>URL<br>SAP Homepage<br>this is SAP homepage                                                              | t   Terma of use   Legal diachaure                                       |                             | + Add Wi                  |
|    |                   | Add Widge<br>*Type<br>*Name<br>Description<br>Icon (gif; jpg; pt                       | et URL<br>SAP Homepage<br>this is SAP homepage                                                                 | t   Terms of use   Legal disclosure                                      | B                           | + Add Wi                  |
|    |                   | Add Widge<br>*Type<br>*Name<br>Description<br>Icon (gif, jpg; pt<br>Categories         | et URL<br>SAP Homepage<br>this is SAP homepage                                                                 | t   Terms of use   Legal disclosure                                      | В                           | + Add Wi                  |
|    |                   | Add Widge<br>*Type<br>*Name<br>Description<br>Icon (gif; jpg; pu<br>Categories<br>*URL | et URL<br>SAP Homepage<br>this is SAP homepage<br>this is SAP homepage<br>[Websites<br>[JRL: http://www.sap.co | t   Terms of use   Legal disclosure<br>website<br>pm/solutions/technolog | py/cloud/index. <u>epx</u>  | + Add Wi                  |
|    |                   | Add Widge<br>*Type<br>*Name<br>Description<br>Icon (gif, jpg; pu<br>Categories<br>*URL | et URL<br>SAP Homepage<br>this is SAP homepage<br>this is SAP homepage<br>Websites<br>JURL: http://www.sap.co  | t   Terms of use   Legal disclosure<br>website                           | gy/cloud/index.eggx<br>Save | + Add Wi                  |

| <b>*T</b>            |                                          |      |           |
|----------------------|------------------------------------------|------|-----------|
| *Type                | OpenSocial Restriction                   |      | Ý         |
| *Name                | Publisher                                |      |           |
| Description          | this is the publisher OpenSocial widget  |      |           |
| lcon (gif; jpg; png) |                                          |      | Browse    |
| Categories           | OpenSocial                               |      |           |
| *URL                 | Base\xml\GooglePub.xml                   |      |           |
|                      |                                          | Sa   | ve Cancel |
|                      |                                          |      |           |
|                      |                                          |      |           |
| Add Widget           |                                          |      |           |
|                      |                                          |      |           |
| Name F               |                                          |      |           |
|                      | his is the Bing Search OpenSocial widget |      | _         |
| Description          |                                          |      |           |
| con (gif; jpg; png)  |                                          | E    | rowse     |
| Categories           | OpenSocial                               |      |           |
| URL                  | Baselxml\BingSearchSub xml               |      |           |
|                      |                                          | Save | Cancel    |
|                      |                                          |      |           |
|                      |                                          |      |           |
|                      |                                          |      |           |
| Add Widget           |                                          |      |           |
| *Туре                | OpenSocial                               |      | ~         |
| *Name                | Google Maps                              |      |           |
| Description          | this is Google Maps OpenSocial widget    |      |           |
| lcon (gif; jpg; png) |                                          |      | Browse    |
| Categories           | OpenSocial                               |      |           |
|                      | Base\xml\GoogleMapsSub.xml               |      |           |
| *URL                 |                                          |      |           |

**EXERCISE 2: DEFINE CLOUD PORTAL USERS** 

| SAP | SAP NetWeaver Cloud Portal                                               |          |                         |         | Hello Natal   |  |  |  |  |
|-----|--------------------------------------------------------------------------|----------|-------------------------|---------|---------------|--|--|--|--|
| S   | TE DIRECTORY CONTENT THEMES                                              | ROLES    |                         |         |               |  |  |  |  |
| Us  | Use this screen to assign users the role of site administrator or author |          |                         |         |               |  |  |  |  |
| As  | signments                                                                |          |                         |         |               |  |  |  |  |
| E   | lit Delete                                                               |          |                         |         |               |  |  |  |  |
|     | First Name                                                               | LastName | Email                   | UserID  | Role          |  |  |  |  |
|     | Amit                                                                     | Maimon   | amit.maimon@sap.com     | 1031410 | Administrator |  |  |  |  |
|     | Ben                                                                      | Affalo   | ben.affalo@sap.com      | 1039590 | Administrator |  |  |  |  |
|     | Мауа                                                                     | Kidron   | maya.kidron@sap.com     | 1046298 | Administrator |  |  |  |  |
|     | Natali                                                                   | Levanon  | natalie.levanon@sap.com | 1068919 | Administrator |  |  |  |  |
|     |                                                                          |          |                         |         |               |  |  |  |  |
|     |                                                                          |          |                         |         |               |  |  |  |  |
|     |                                                                          |          |                         |         |               |  |  |  |  |
|     |                                                                          |          |                         |         |               |  |  |  |  |
|     |                                                                          |          |                         |         |               |  |  |  |  |
|     |                                                                          |          |                         |         |               |  |  |  |  |
|     |                                                                          |          |                         |         |               |  |  |  |  |
|     |                                                                          |          |                         |         |               |  |  |  |  |
|     |                                                                          |          |                         |         |               |  |  |  |  |
|     |                                                                          |          |                         |         |               |  |  |  |  |
|     |                                                                          |          |                         |         |               |  |  |  |  |
|     |                                                                          |          |                         |         |               |  |  |  |  |
|     |                                                                          |          |                         |         |               |  |  |  |  |
|     |                                                                          |          |                         |         |               |  |  |  |  |
|     |                                                                          |          |                         |         |               |  |  |  |  |
|     |                                                                          |          |                         |         |               |  |  |  |  |
|     |                                                                          |          |                         |         |               |  |  |  |  |

| *First Nam                                                    | e David                                                                     |                        |
|---------------------------------------------------------------|-----------------------------------------------------------------------------|------------------------|
| *Last Nam                                                     | e karr                                                                      |                        |
| *User ID                                                      | P1170659                                                                    |                        |
| *Email                                                        | David.karr@email.com                                                        |                        |
| *Role                                                         | Administrator                                                               | ~                      |
|                                                               | Save                                                                        | Cancel                 |
| Add Assign                                                    | save                                                                        | Cancel                 |
| Add Assign                                                    | Save<br>Save                                                                | Cancel<br>             |
| Add Assign<br>*First Name<br>*Last Name                       | Save<br>Save<br>Save<br>Susan<br>Jones                                      | Cancel<br>)462<br>)689 |
| Add Assign<br>*First Name<br>*Last Name<br>*User ID           | Save<br>Save<br>Save<br>Susan<br>Jones<br>P1170662                          | Cancel<br>)462<br>)689 |
| Add Assign<br>*First Name<br>*Last Name<br>*User ID<br>*Email | Save<br>Save<br>Save<br>Susan<br>Jones<br>P1170662<br>Susan.Jones@email.com | Cancel<br>)462<br>)689 |

**EXERCISE 3: AUTHOR SITE** 

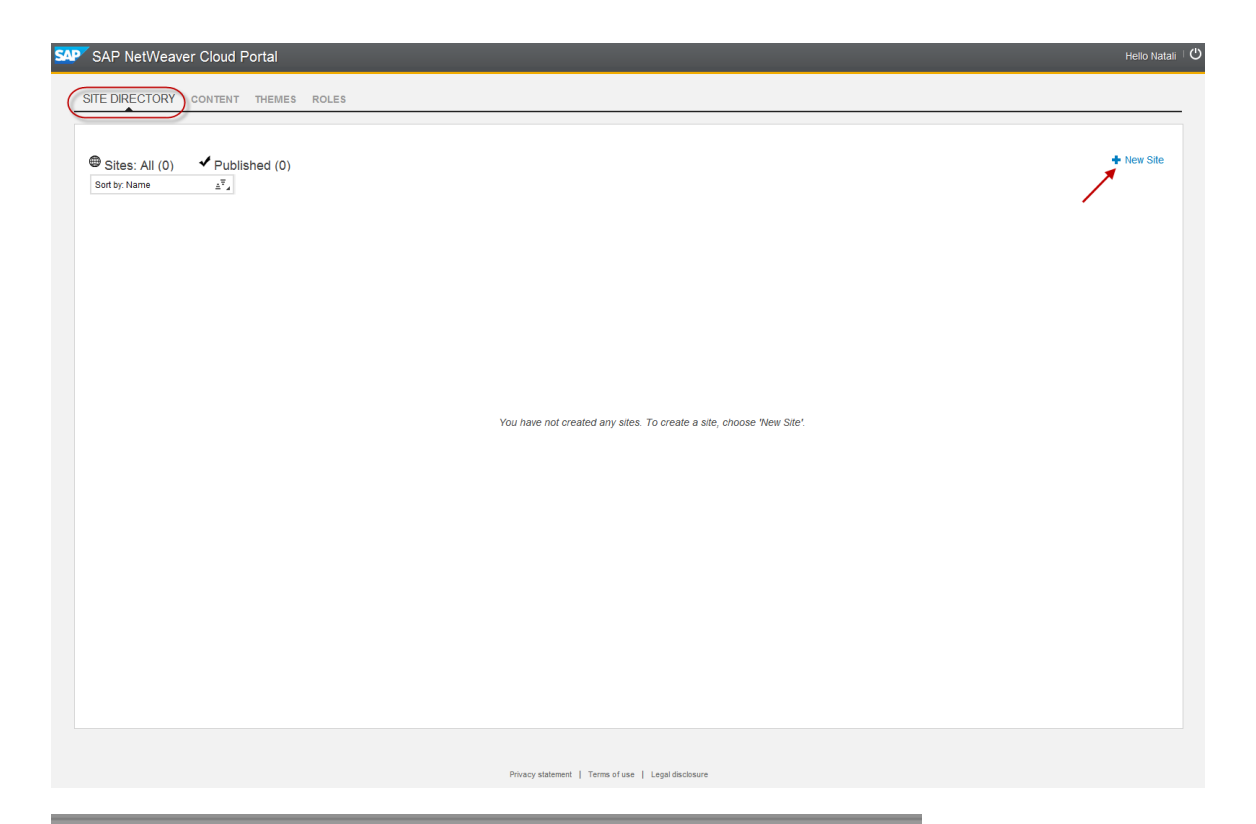

| New Site    |                    |           |          |
|-------------|--------------------|-----------|----------|
| *Site Name  | My first CP site   |           |          |
| Description | this is my first ( | Cloud por | tal site |
|             | Create and Open    | Save      | Cance    |
|             | Create and Open    | Save      | Cance    |

Create a Site in 10 Easy Steps × Your entry point to the SAP NetWeaver Cloud Portal is the Site Directory. This is where you can see all your sites, and create new ones. Give your site a name and choose "Open Site for Editing" to go to the Authoring Space. Now add pages to your site by choosing + in the page navigation bar. You can rename pages or delete them, as required. To display the some menu for accessing the page options, hover the cursor over the page name. Add content to the page. In the side-panel menu, choose 🛃 to open the content catalog. This is where you will find all the widgets that you can add to your site. To add a widget to the page, you can either double-click it to add it to the bottom of the page, or drag it from the catalog directly to its position. Finalize the look of your page: · Move widgets around on the page to position them. Resize widgets by dragging their right or lower side. · Rename widgets by double-clicking the title and typing a new name. • Some widgets on the page may be better viewed in full-screen mode. First make sure that there are no other widgets on the page. Then, hover the cursor over the header area of a widget, choose 🍳 to open the Options menu, and choose Set as Full Page. • To remove a widget from the page, hover the cursor over the header area, choose 💁 to open the Options menu, and choose "Remove". Select a theme for the site by choosing 20 in the side-panel menu, selecting one of the provided themes, and choosing Apply Theme. When you are satisfied with the site, you can check to see what it will look like on a tablet device. Choose 🔲 to simulate what the site will look like to an end user. Give your users access to the site by sending them invitations to use it. Choose 🕅 in the side-panel menu, and select Invite Users. Enter the full e-mail addresses of all users to whom you want to grant access, and write a few introductory words about the site that you are inviting them to view. The invitations will be sent only after you publish the site first time.

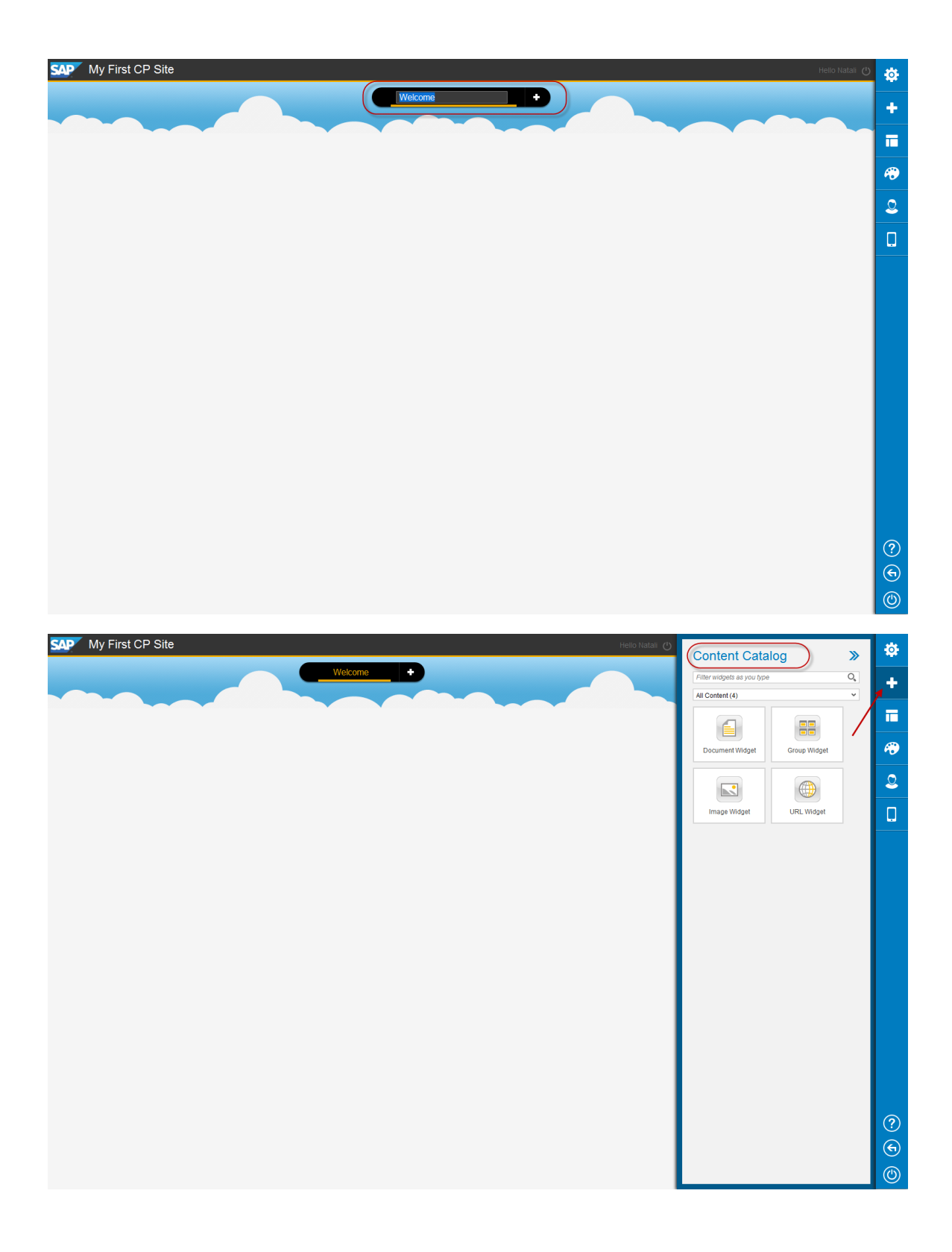

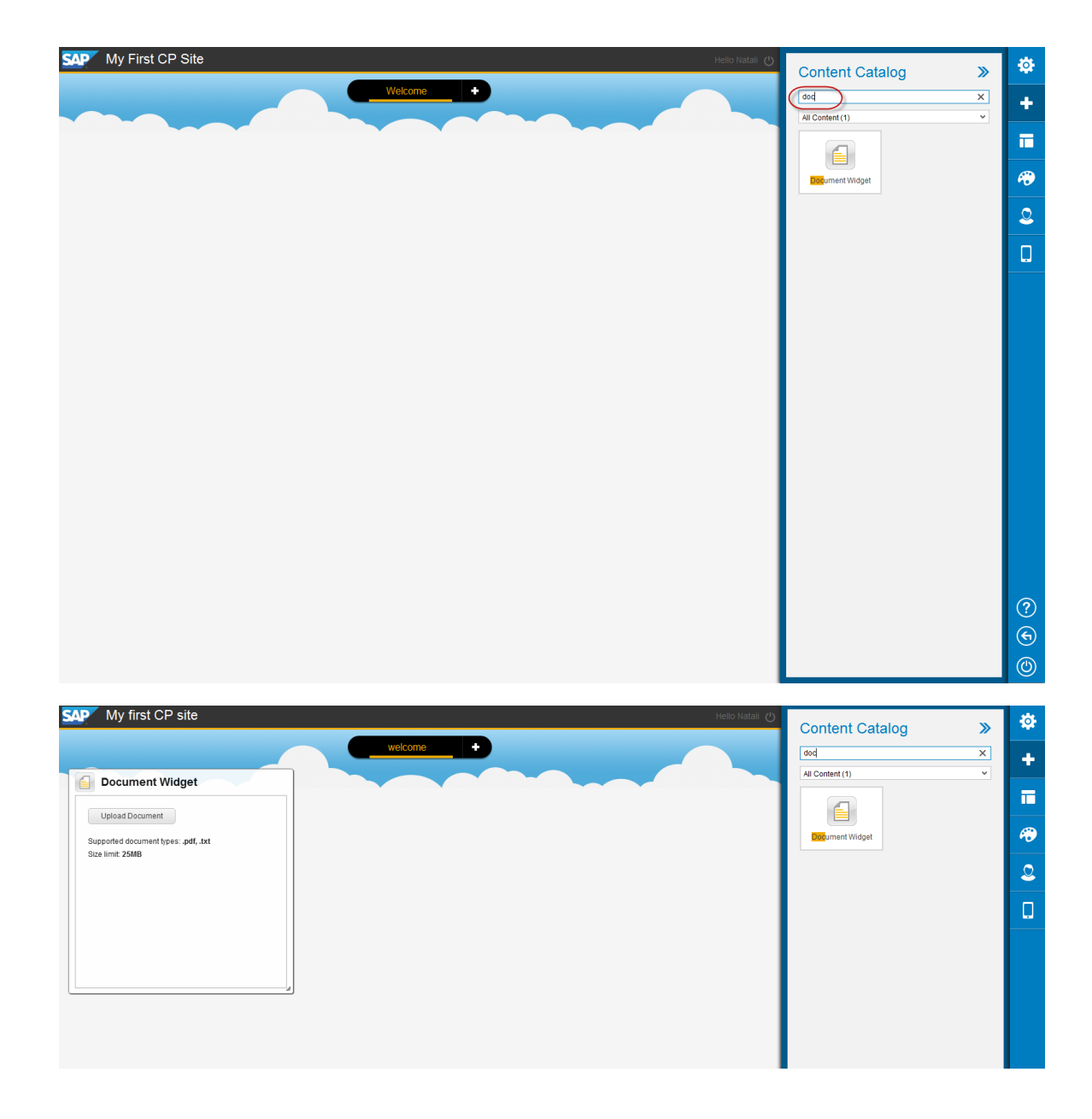

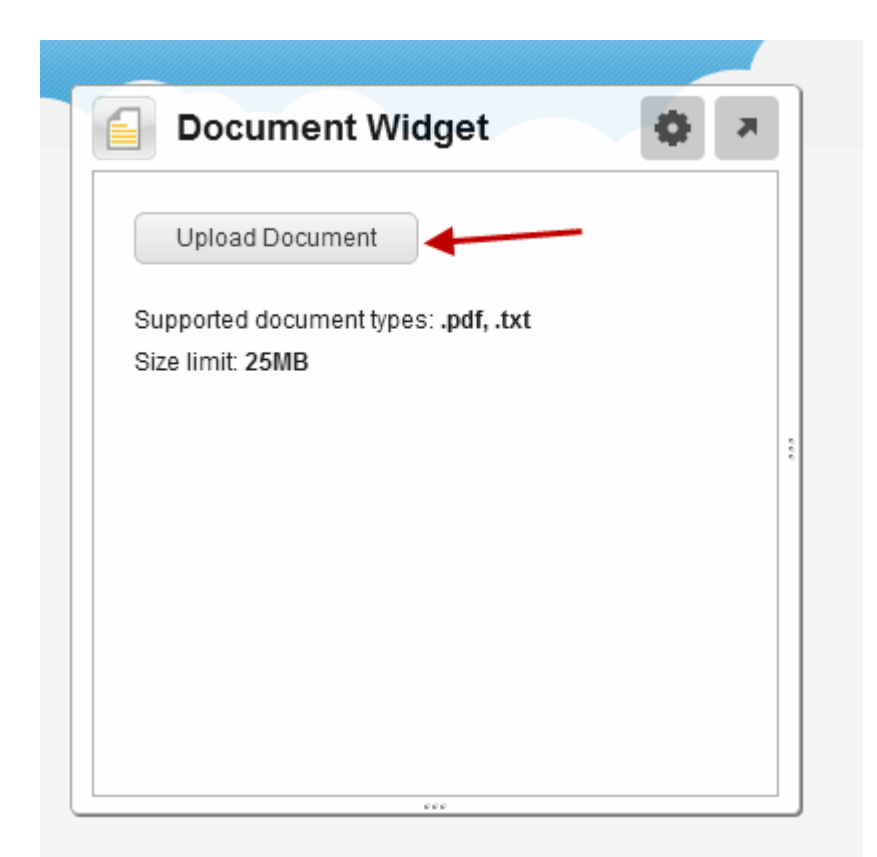

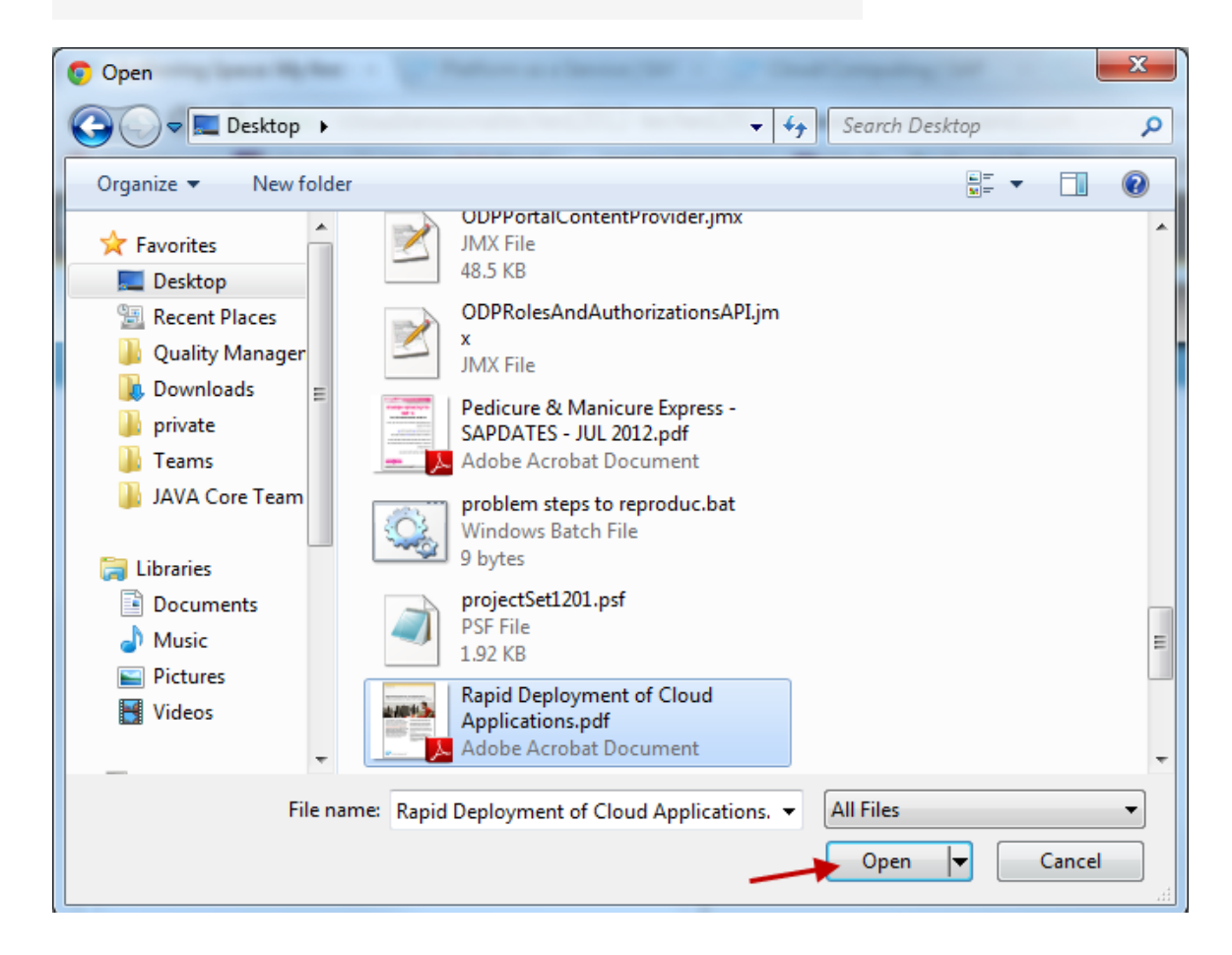

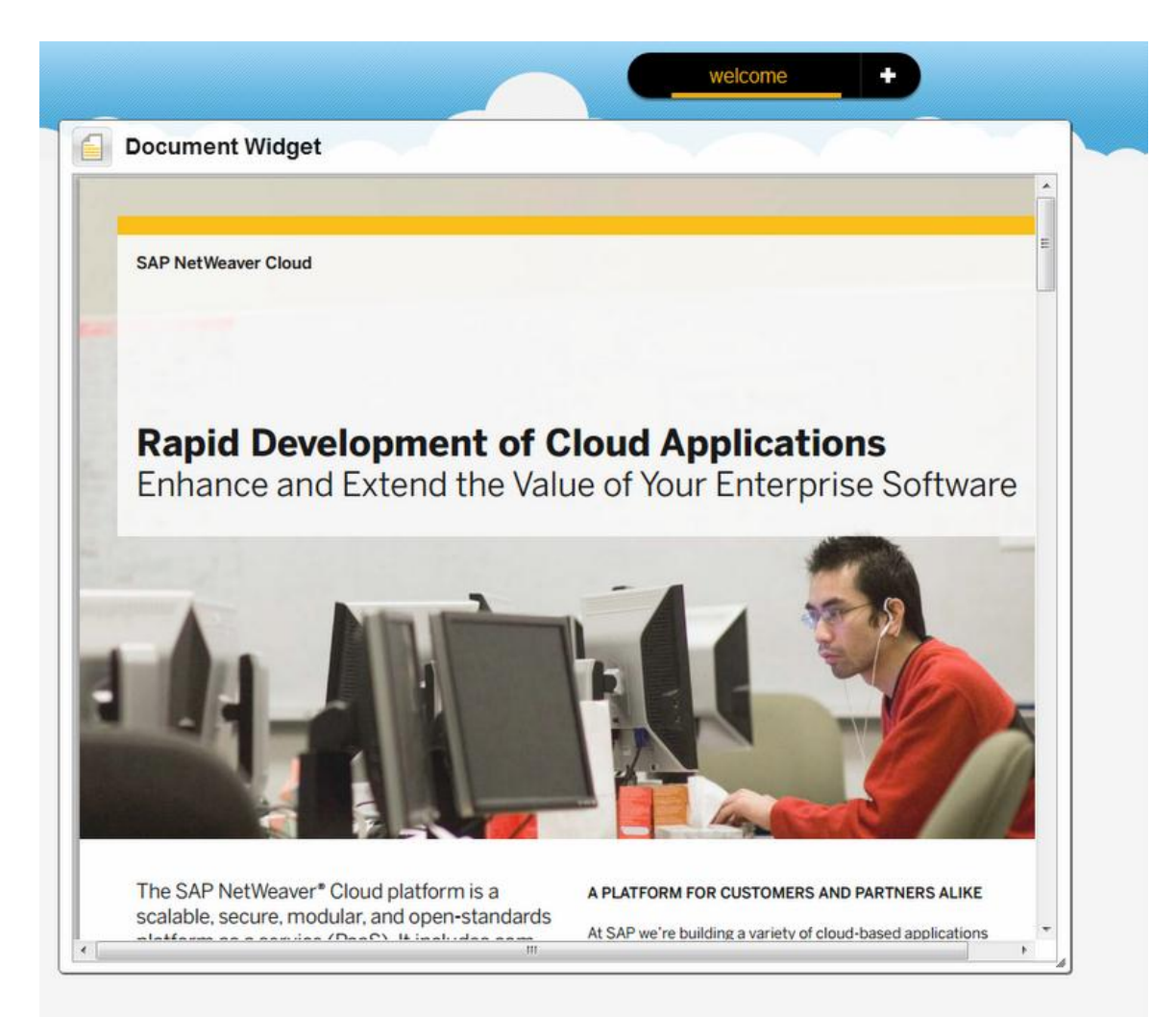

| doc             | × |
|-----------------|---|
| All Content (1) | * |
| Document Widget |   |
|                 |   |
|                 |   |

| Content Catalog                                                                | <b>»</b>       | <b>\$</b>  |               |
|--------------------------------------------------------------------------------|----------------|------------|---------------|
| image                                                                          | ×              |            |               |
| All Content (1)                                                                | ~              | <b>.</b>   |               |
|                                                                                |                |            |               |
| Image Widget                                                                   |                | <i>f</i>   |               |
|                                                                                |                | 2          |               |
|                                                                                |                |            |               |
| Hello Natali ()                                                                | Conten         | t Catalog  | <b>»</b><br>× |
| Image Widget                                                                   | All Content (1 | )          | ~             |
| Upload Image Supported document types: .jpg, .png, .gif, .bmp Size limit: 25MB | image W        | ]<br>idget |               |

Ø

÷

П

Ø

2

.

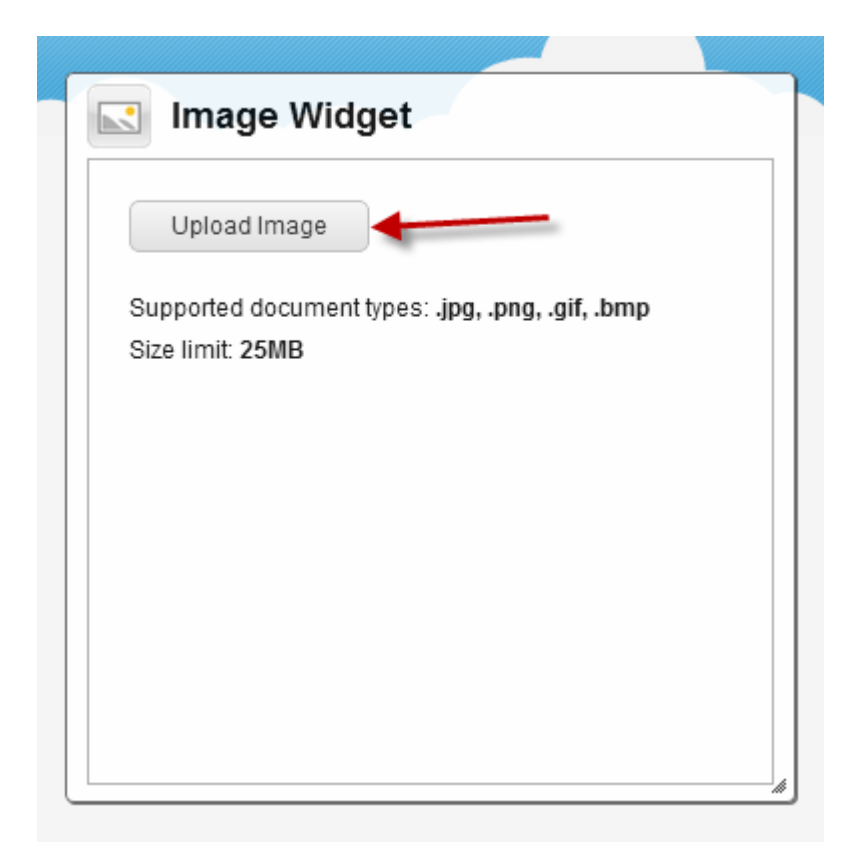

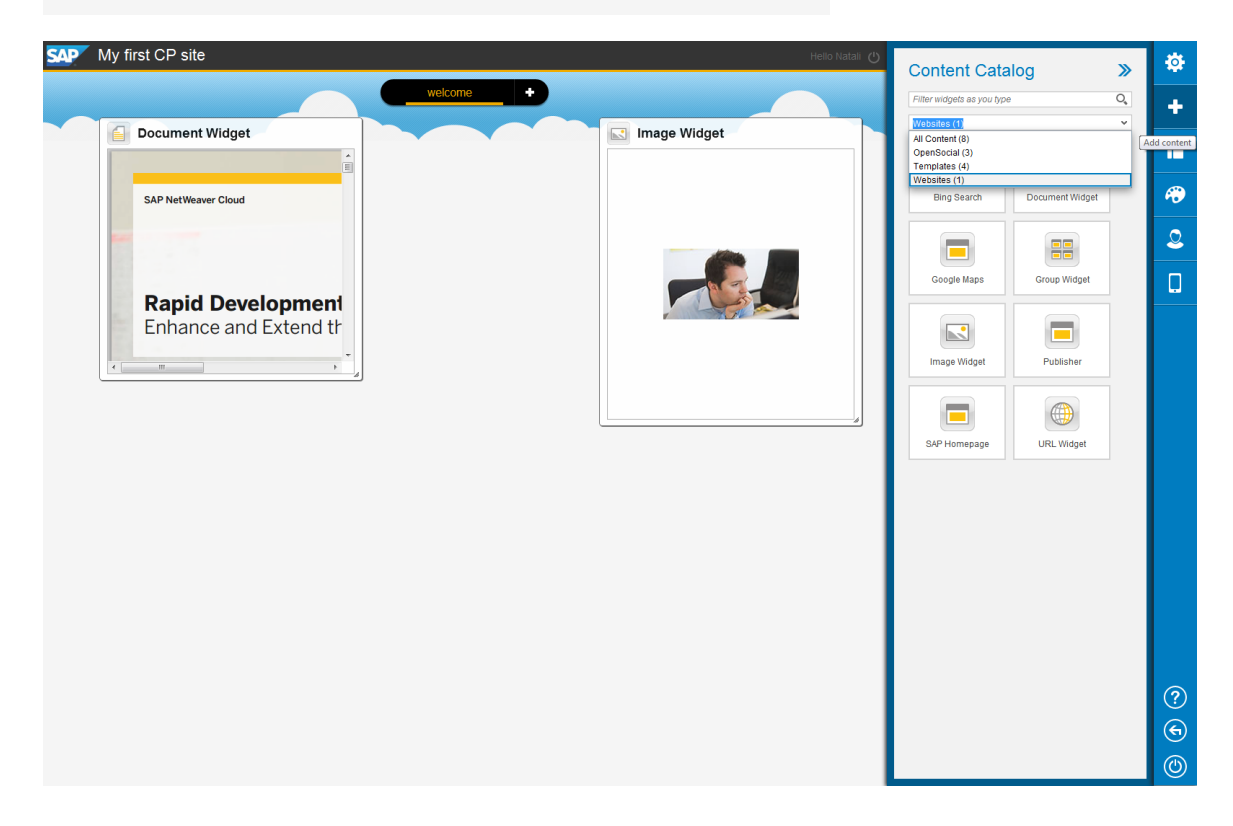

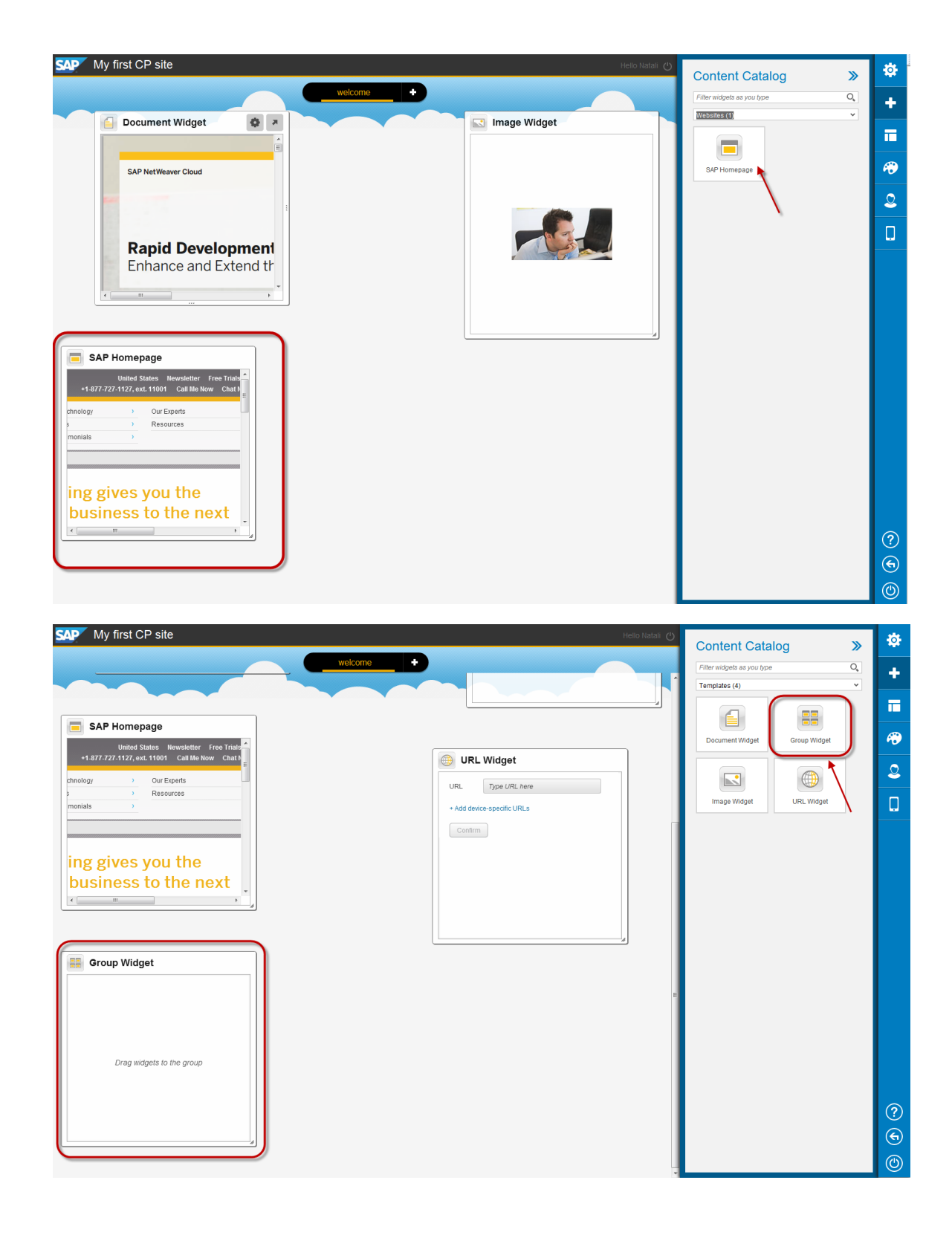

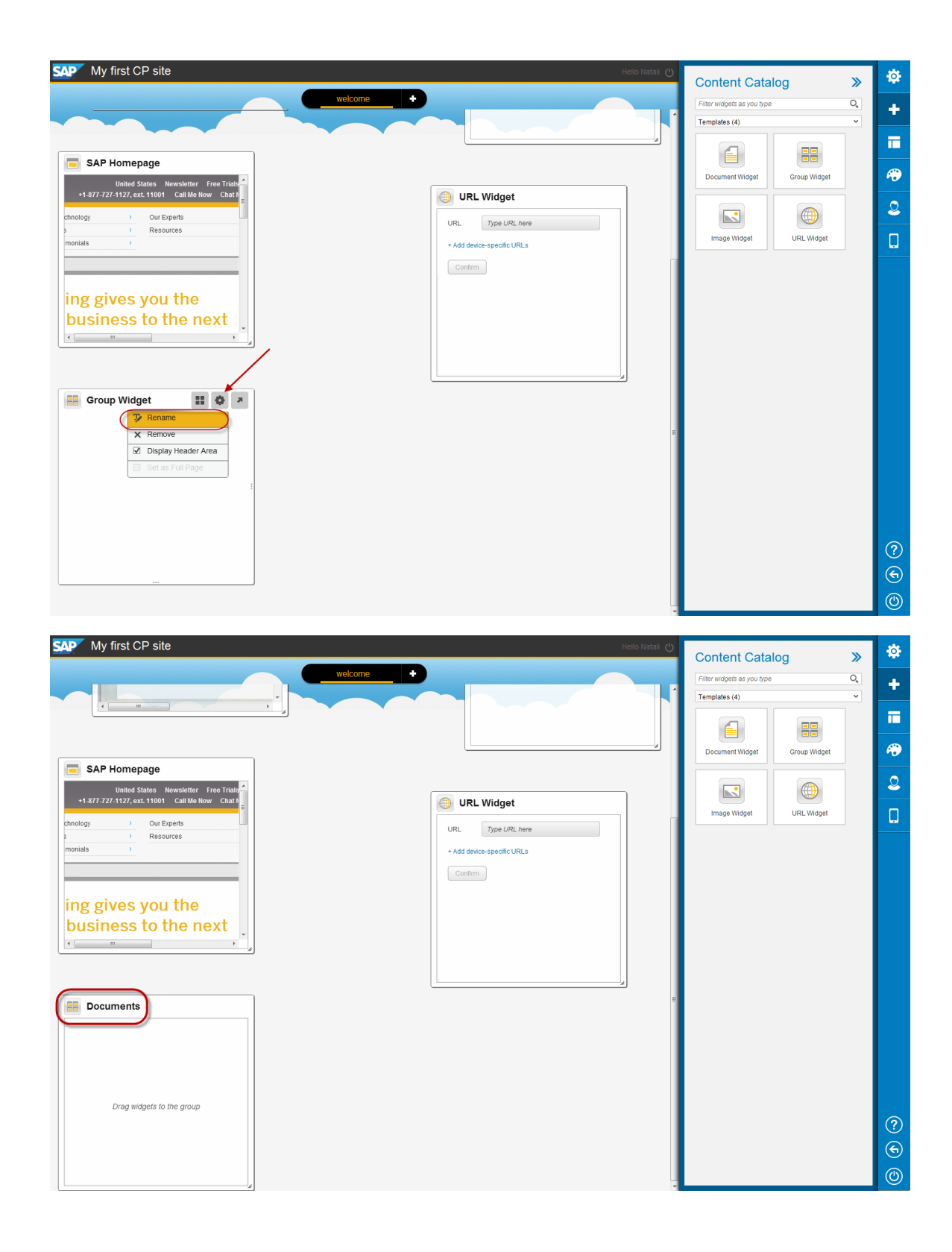

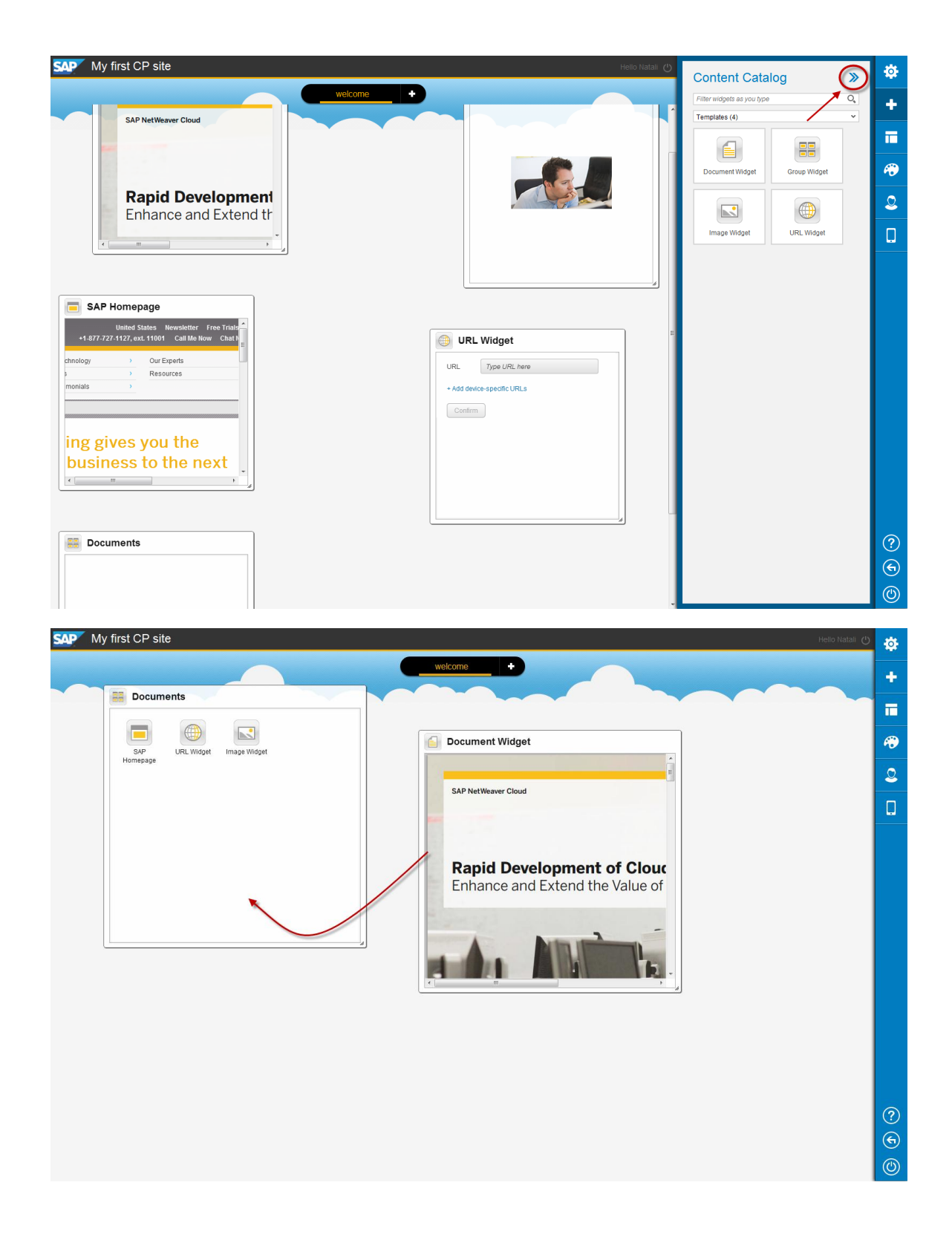

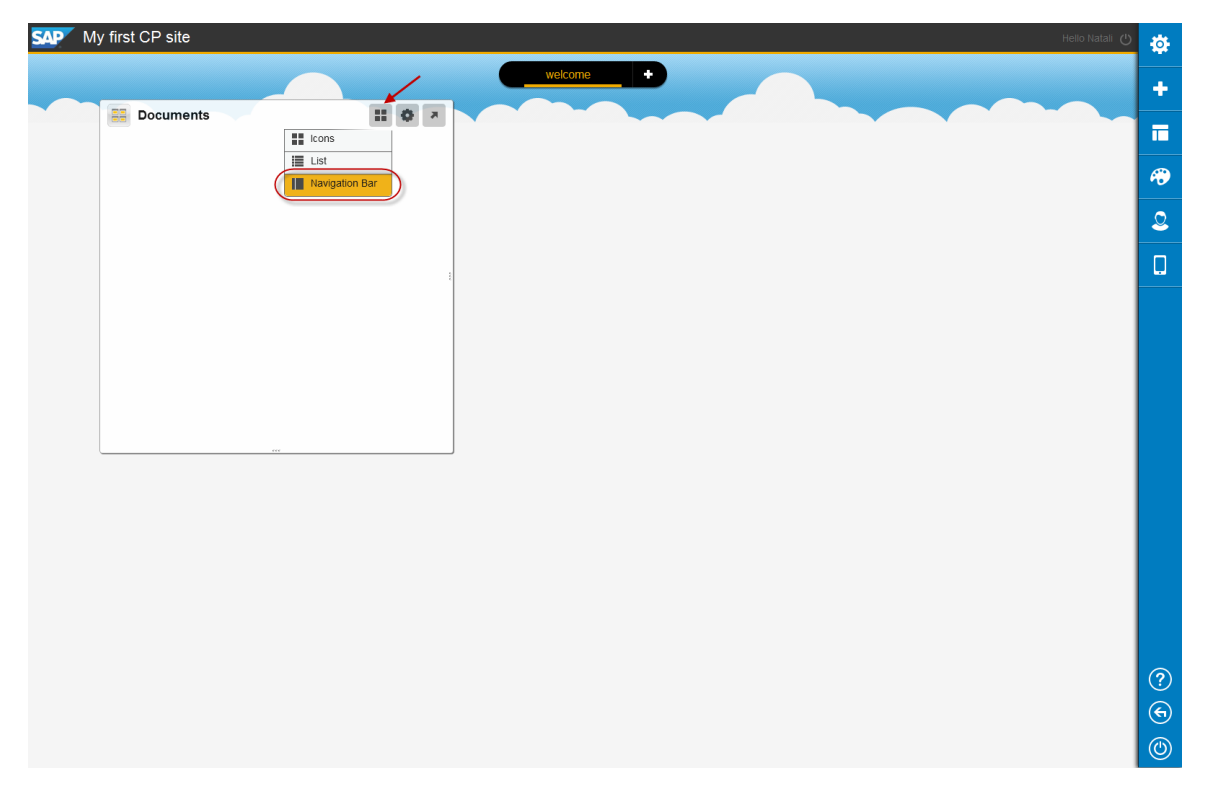

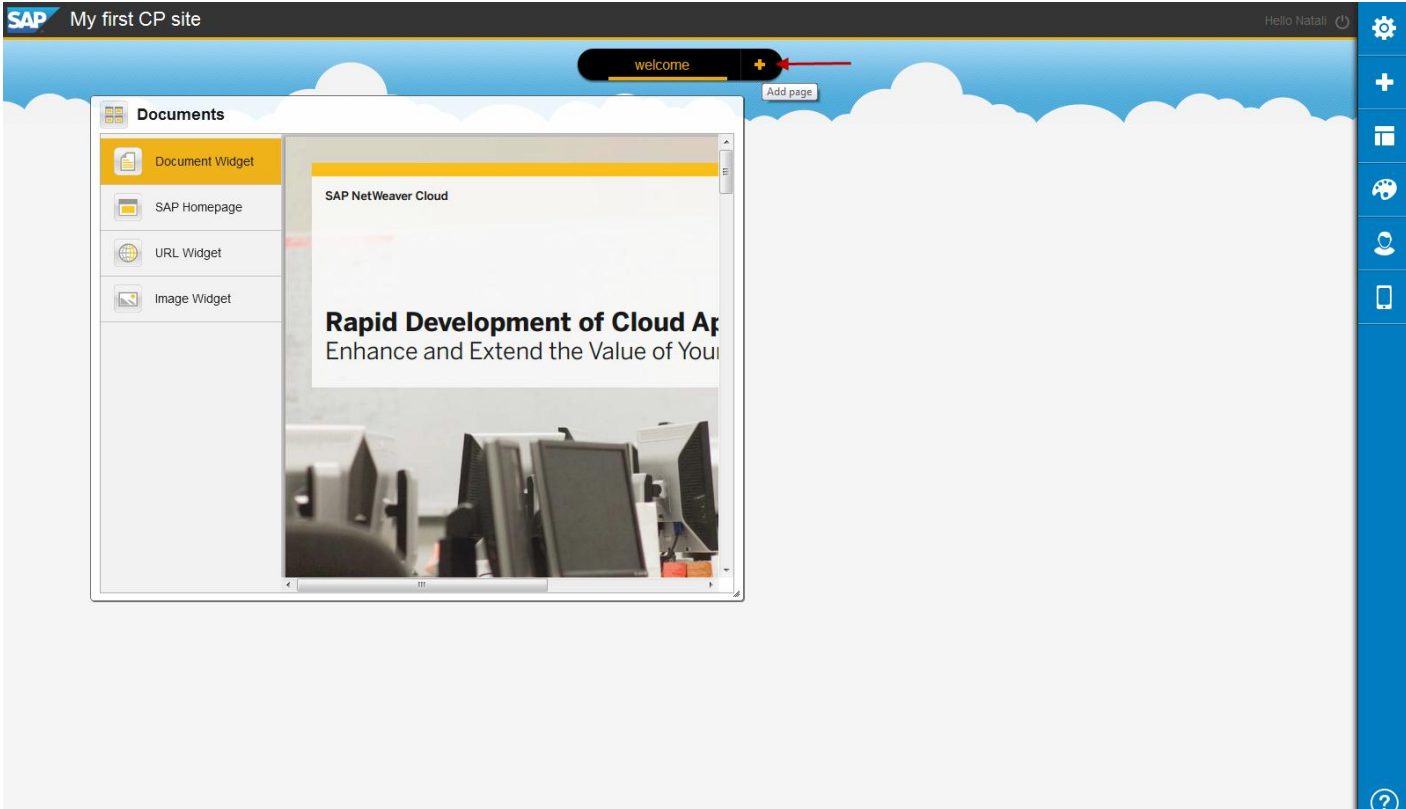

? ©

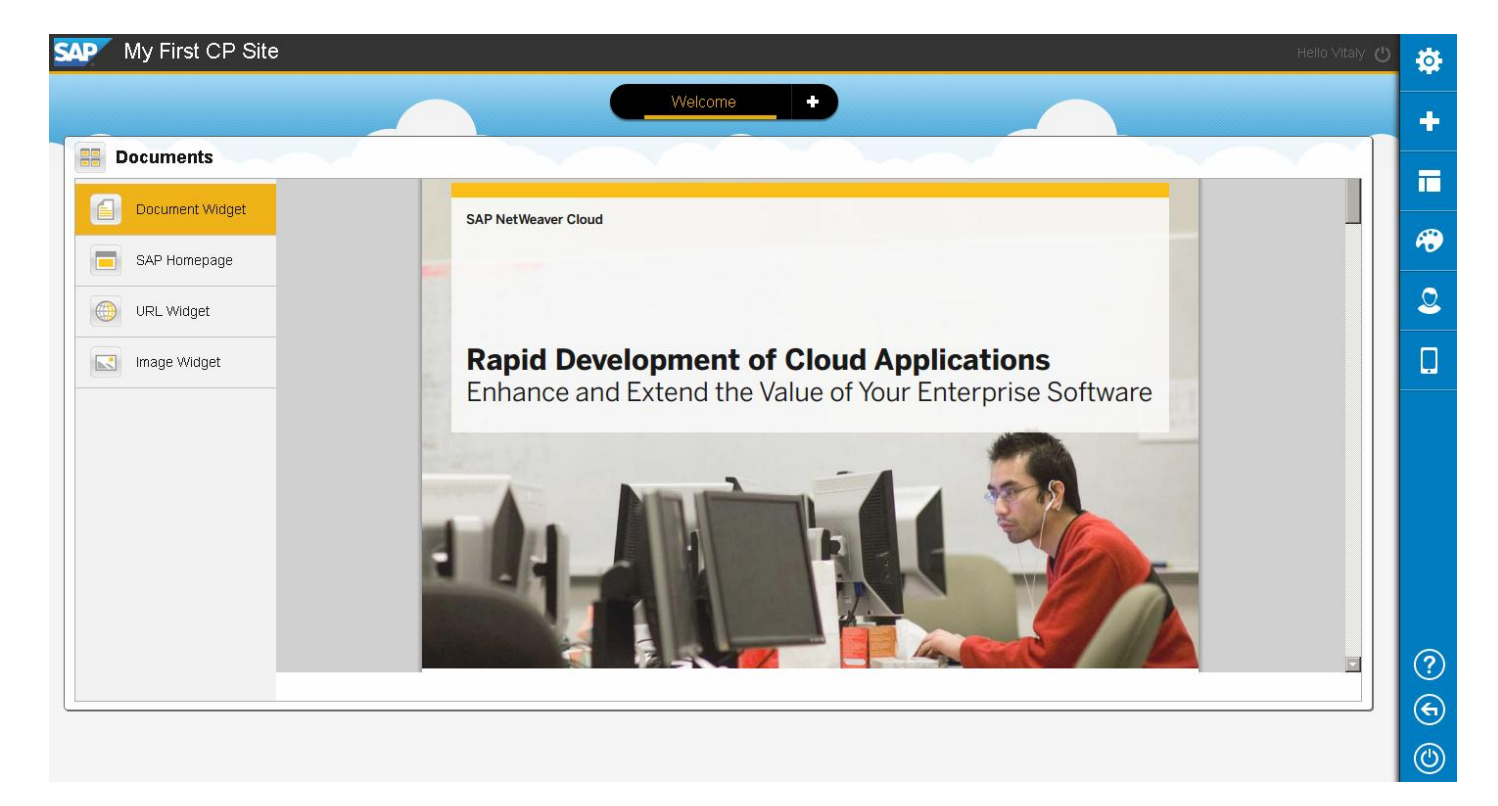

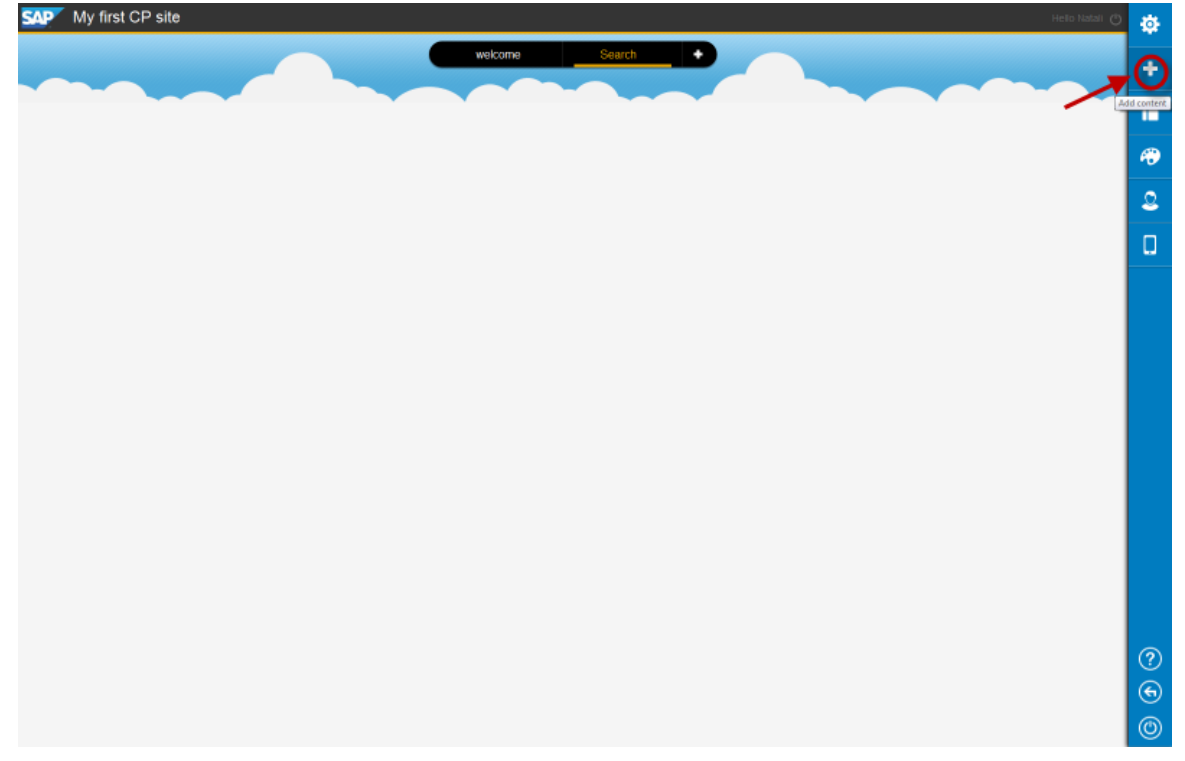

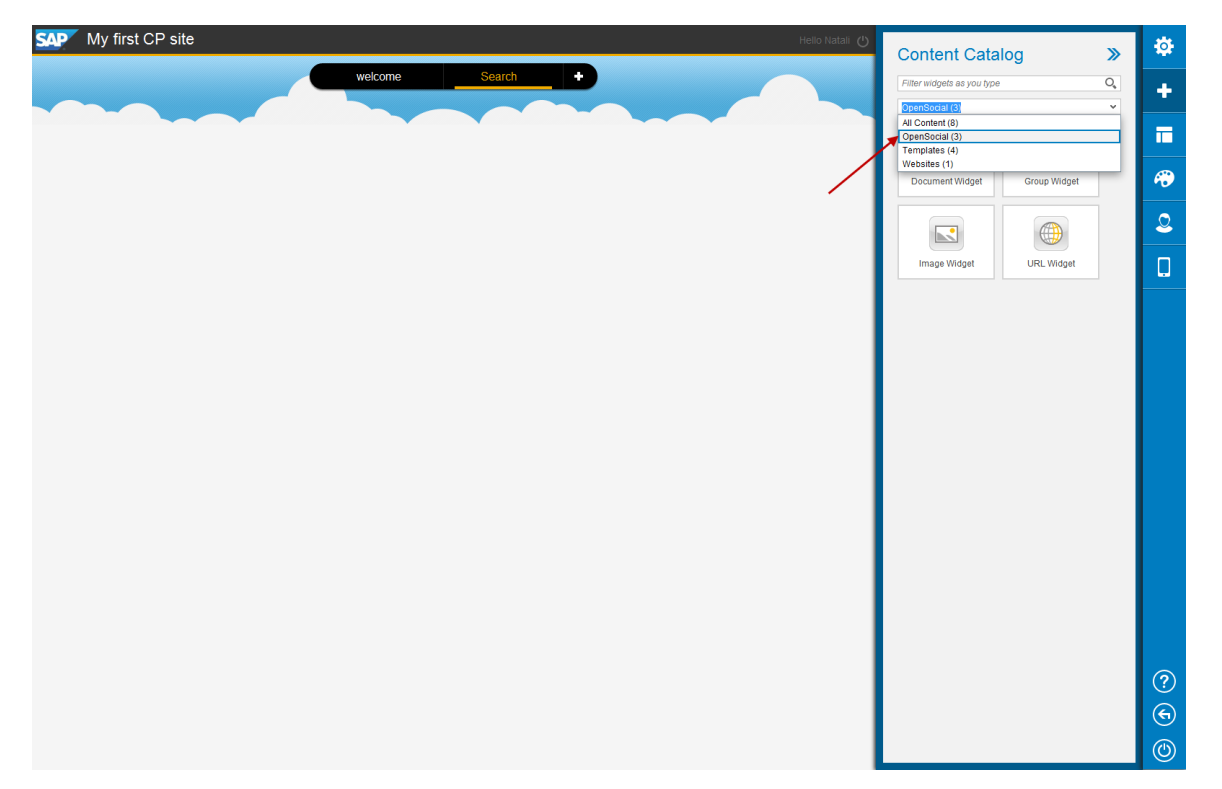

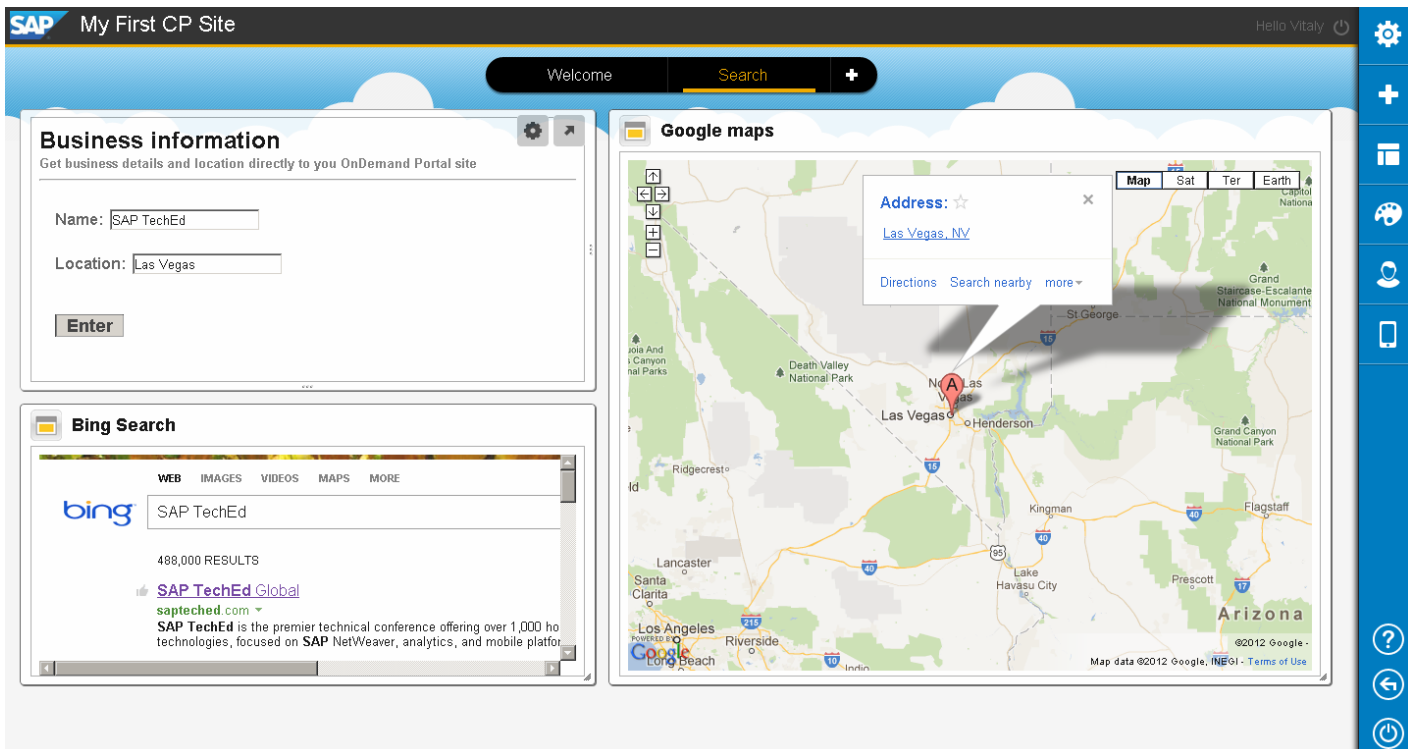

#### **EXERCISE 4: CONFIGURE AND PUBLISH THE SITE**

| Settings 🔊 🏅                                                                                                    | Settings >>                                                                                  | ø |
|----------------------------------------------------------------------------------------------------|----------------------------------------------------------------------------------------------|---|
| My First Cloud Site 2012                                                                                                    | ► My First Cloud Site 2012 →                                                                 | + |
| ī                                                                                                    | <b>-</b>                                                                                     | Π |
| Site URL<br>https://cloudsessionateched2012-<br>teched2012.netweaver.ondemand.com/portal/cloud-<br>portal/index.html?id=31dc9972-0479-47ff-a502-<br>7092404656568/mode=consumption | Site URL<br>https://cloudsessionateched2012-<br>teched2012.netweaver.ondemand.com/<br>MySite | ø |
| Edit Site Name in URL                                                                                                    |                                                                                              | 2 |
| Date Created 23.09.2012 03:10                                                                                                    | Date Created<br>23.09.2012 03:10                                                             | ļ |
| Last Modified<br>Vitaly Vainer, 23.09.2012 03:23                                                                                                    | Vitaly Vainer, 23.09.2012 03:29                                                              |   |
| Site Status<br>Offline                                                                                                    | Site Status<br>Implementation Status                                                         |   |
| - Revert to Last Published Site                                                                                                    | - Revert to Last Published Site                                                              |   |
| Take Offline                                                                                                    | Take Offline                                                                                 |   |

| Users       |              |            |                       |                         |                   |           | >                | <b>\$</b> |
|-------------|--------------|------------|-----------------------|-------------------------|-------------------|-----------|------------------|-----------|
|             |              |            |                       |                         |                   |           | + Invite Users C | +         |
| Na          | me           |            | Email                 | UserID                  | Invitation Status | Site Role |                  |           |
| <b>stig</b> |              |            |                       |                         |                   | Author    |                  |           |
|             |              |            |                       |                         |                   |           |                  | •••       |
|             |              |            |                       |                         |                   |           |                  | 2         |
|             |              |            |                       |                         |                   |           |                  |           |
| _           |              |            |                       |                         |                   |           |                  |           |
|             |              |            |                       |                         |                   |           |                  |           |
|             |              |            |                       |                         |                   |           |                  |           |
| -           |              |            |                       |                         |                   |           |                  |           |
|             |              |            |                       |                         |                   |           |                  |           |
|             |              |            |                       |                         |                   |           |                  |           |
|             |              |            |                       |                         |                   |           |                  |           |
|             |              |            |                       |                         |                   |           |                  |           |
|             |              |            |                       |                         |                   |           |                  |           |
|             |              |            |                       |                         |                   |           |                  |           |
|             |              |            |                       |                         |                   |           |                  |           |
|             |              |            |                       |                         |                   |           |                  | ?         |
|             |              |            |                       |                         |                   |           |                  | €         |
|             |              |            |                       |                         |                   |           |                  | ٢         |
|             |              |            |                       |                         |                   |           |                  |           |
|             | Invite I Is  | sers       |                       |                         |                   |           |                  |           |
|             |              | 0010       |                       |                         |                   |           |                  |           |
| Invi at     | *Tools       |            | David.jones@emai      | il.com ×                |                   |           |                  |           |
|             | 10           |            |                       |                         |                   |           |                  |           |
|             |              |            | LE David              |                         |                   |           |                  |           |
|             | Invitation 1 | Text       | I'm pleased to invite | e vou to my first cloud | portal site.      |           |                  |           |
|             |              |            | · ·                   |                         |                   |           |                  |           |
|             | . т          | This site  | has not been publish  | ed vet. Invitations wil | I be sent         |           |                  |           |
|             |              | only after | you publish the site  | Are you sure you war    | nt to send        |           |                  |           |
|             |              |            |                       |                         |                   |           |                  |           |
|             |              |            |                       |                         |                   |           |                  |           |
|             |              |            |                       | Sen                     | d Cancel          |           |                  |           |
|             |              |            |                       |                         |                   |           |                  |           |

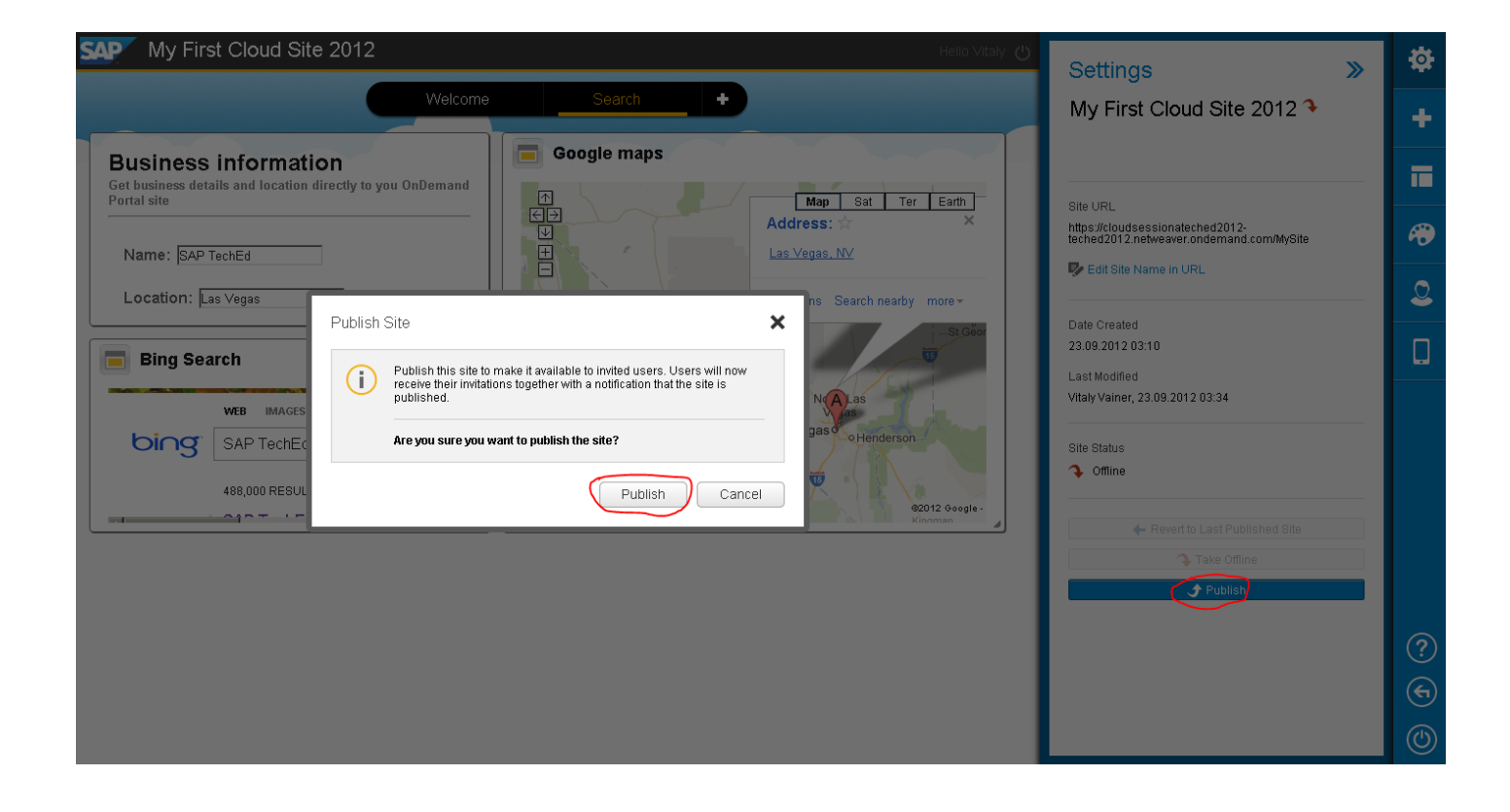

# **EXERCISE 5: USE ADVANCED AUTHORING FEATURES**

| New Site                                                   |                                         |                            |                                                |                      |                                                                                     |            |
|------------------------------------------------------------|-----------------------------------------|----------------------------|------------------------------------------------|----------------------|-------------------------------------------------------------------------------------|------------|
| *Site Name                                                 | One Pager<br>Simple site for multiple d | levices                    |                                                |                      |                                                                                     |            |
| 3.09.2012 02:43 Cre                                        | eate and Open Save                      | Cancel                     |                                                |                      |                                                                                     |            |
| URL http://tiny<br>+ Add device-specific U<br>Confirm Cano | .cc/PMC266-D<br>RLs<br>el               | URL<br>iPad URL<br>Confirm | http://tiny.cc/F<br>http://tiny.cc/F<br>Cancel | PMC266-D<br>PMC266-M | Û                                                                                   |            |
| Site Layo<br>Page Navigation                               | Dut<br>Bar<br>navigation bar            | >>>                        | **<br>+<br>11                                  |                      | <ul> <li>Remove</li> <li>Display He</li> <li>Edit URL</li> <li>Set as Fu</li> </ul> | eader Area |

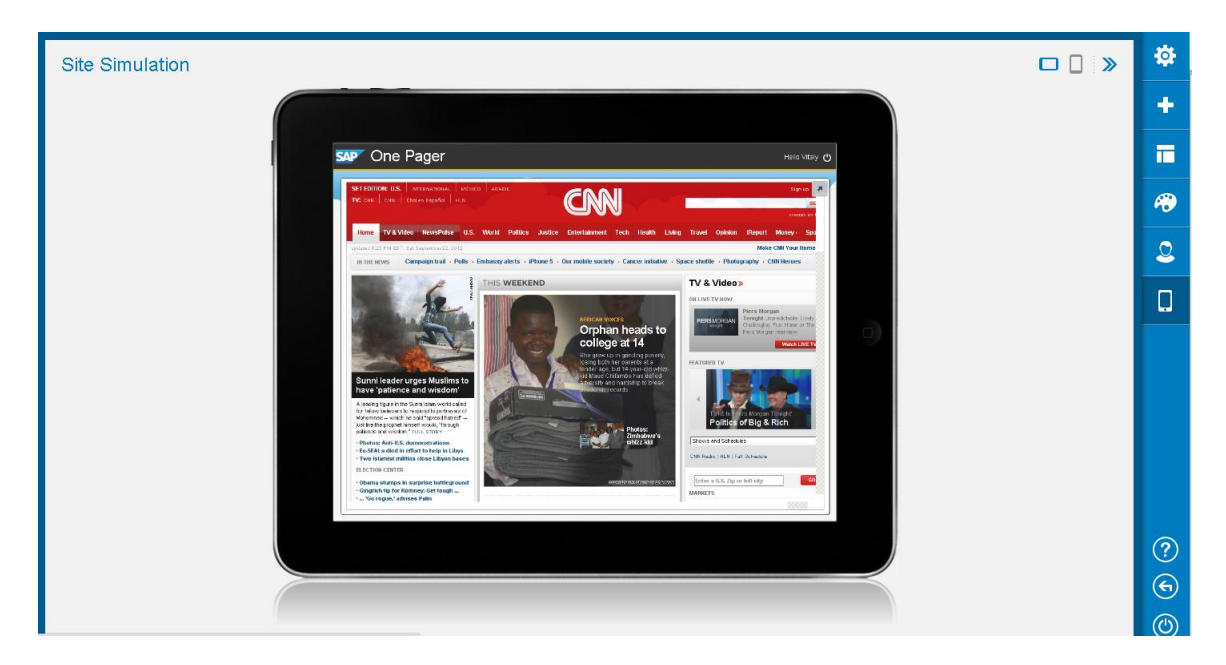

## **EXERCISE 6: MANAGE THEMES**

| SAP | AP SAP NetWeaver Cloud Portal                                                              |                                                                             |               |                   |
|-----|--------------------------------------------------------------------------------------------|-----------------------------------------------------------------------------|---------------|-------------------|
| _   | SITE DIRECTORY CONTENT THEMES ROLES                                                        |                                                                             |               |                   |
|     | Use this screen to view your theme options and to select the theme for your sites. To more | dify a theme, download its CSS file, edit it, and update the CSS file path. | + Add T       | <mark>heme</mark> |
|     | Available Themes                                                                           |                                                                             |               | _                 |
|     | Name                                                                                       | Description                                                                 | Theme Creator |                   |
|     | 🔶 Cloud Portal Theme                                                                       | The standard theme delivered with the product (read-only)                   | SAP           |                   |
|     |                                                                                            |                                                                             |               | _                 |
|     |                                                                                            |                                                                             |               |                   |
|     |                                                                                            |                                                                             |               |                   |

| 155  |                                                                                         |  |
|------|-----------------------------------------------------------------------------------------|--|
| 156  | /* END: Widget Menu section */                                                          |  |
| 157  |                                                                                         |  |
| 158  | /* Site logo */                                                                         |  |
| 159  | 🖨 .site-logo {                                                                          |  |
| 160  | background-image: url(data:image/png;base64,iVBORw0KGgoAAAANSUhEUgAAAD0AAAAdCAYAAAAZzmT |  |
| 161  | width: 61px;                                                                            |  |
| 162  | }                                                                                       |  |
| 163  |                                                                                         |  |
| 164  | /* Site background properties */                                                        |  |
| 165  | e.site-background {                                                                     |  |
| 166  | background-image: url(http://tiny.cc/PMC266-Back);                                      |  |
| 167  | 7 background-size: auto;                                                                |  |
| 168  | background-color: whiteSmoke;                                                           |  |
| 169  | background-repeat: repeat-x;                                                            |  |
| 170  | background-position: 0 37px;                                                            |  |
| 171  | }                                                                                       |  |
| 172  |                                                                                         |  |
| 173  | /* START: Popup Dialog Box section */                                                   |  |
| 174  |                                                                                         |  |
| 175  | /* Properties of popup dialog boxes */                                                  |  |
| 176  | 🔁.pop-up-message {                                                                      |  |
| 177  | background-color: #FFFFFF;                                                              |  |
| 178  | border: 6px solid #585859;                                                              |  |
| 179  | )                                                                                       |  |
| 180, |                                                                                         |  |

| Add Theme     |                            |        |       |  |
|---------------|----------------------------|--------|-------|--|
| *Name         | My new theme               |        |       |  |
| Description   | Cool theme with background |        |       |  |
| Theme Creator | Vitaly                     |        |       |  |
| *CSS File     | theme.css                  | Browse |       |  |
|               |                            |        |       |  |
|               |                            |        |       |  |
|               |                            | Add Ca | ancel |  |

| Themes                                              | *       | ¢.       |
|-----------------------------------------------------|---------|----------|
| 🍘 Preview: My new theme; Cool theme with background |         | E        |
| SAP Sample Site                                     | Hello 🖒 |          |
| Sample Page Sample Page Sample Page Sample Page     |         |          |
|                                                     | •       | ٩        |
|                                                     |         | 2        |
| Sample Content                                      |         | Ľ        |
|                                                     |         |          |
| Sample Widget                                       |         |          |
| Counter Content Counter Content                     | -       |          |
| Apply Theme                                         |         |          |
| Cloud Portal<br>Theme                               |         | (?<br>(* |
|                                                     |         | C        |

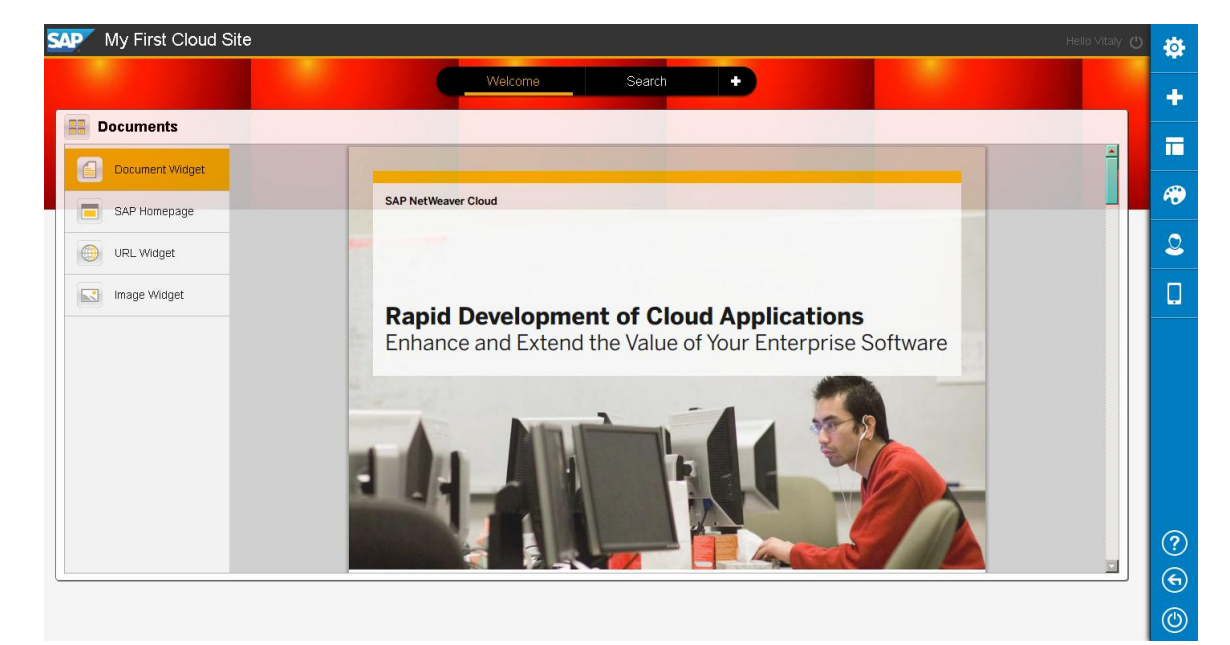

### **EXERCISE 7: USE ADVANCED SITE MANAGEMENT CAPABILITIES**

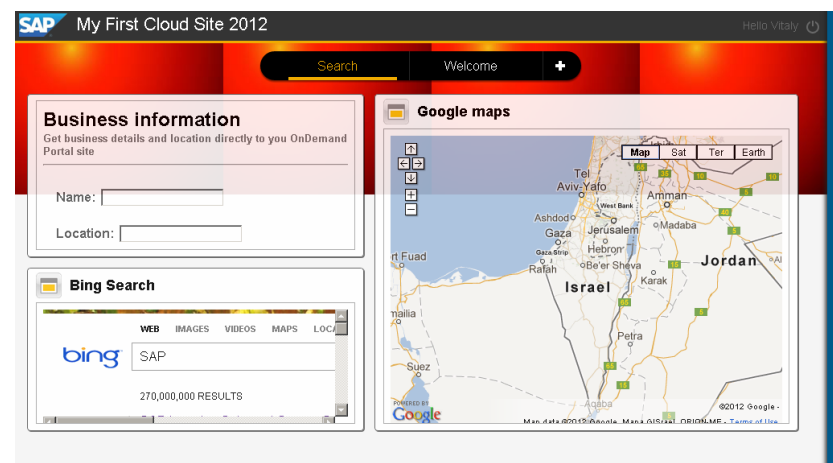

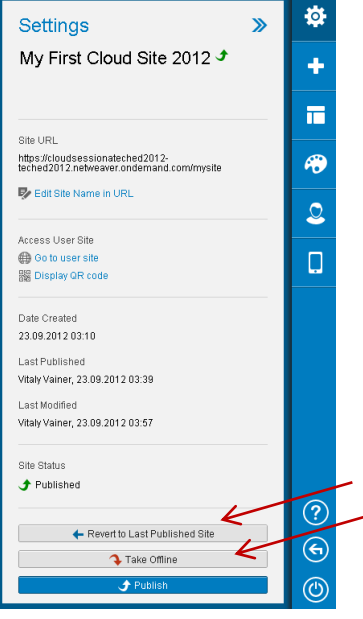